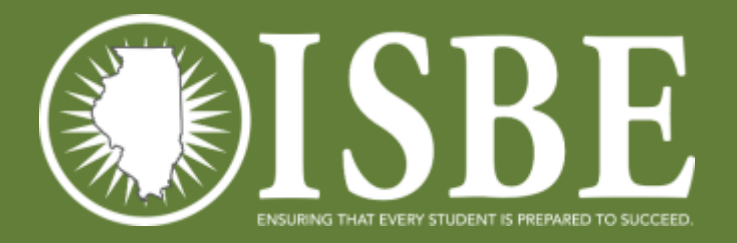

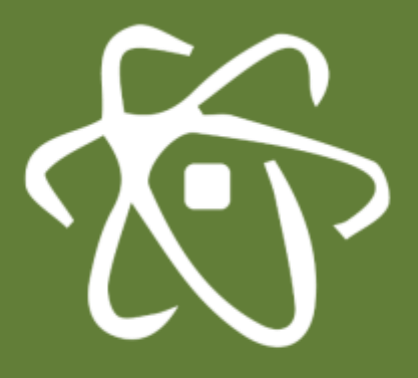

### **ILLINOIS SCIENCE ASSESSMENT**

Import Wizard Webinar February 2018

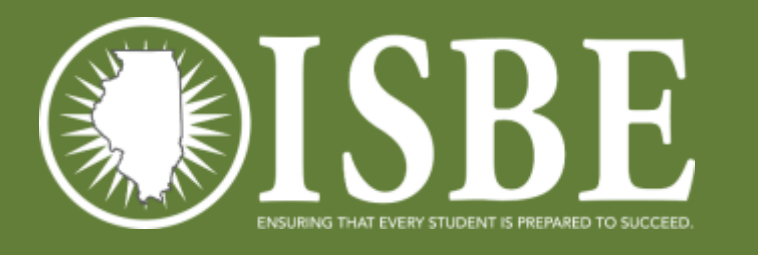

### Notice – This Webinar Is Being Recorded!

This call is being recorded.

Please do not provide any student, personal, or vendor information.

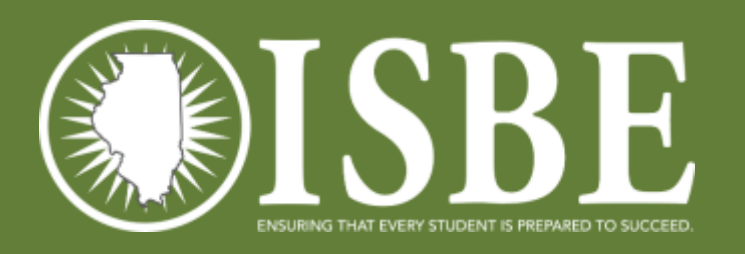

### Webinar Tips

- Tips for Listening
  - Computer speakers
  - Headset connected to a computer
  - Telephone
- Tips for Speaking
  - Make sure you have a microphone plugged in or the computer you are using has a microphone before raising your hand.
  - Make sure all audio settings in the computer are un-muted and speakers are turned down before talking.

#### • Question & Answer

- Question & Answer Session will be held at the end of the Webinar.
- Raise your hand to ask a question.
- All text messages are logged.
- Text questions will be posted in a Q & A document after the Webinar.
- If you are using a telephone, the audio pin number must be typed in correctly before you can talk.

#### • Troubleshooting

- If you are disconnected from the Webinar at any time, you can click the link that was provided to you in your email or you can re-register for the Webinar to gain access.
- If you are listening via telephone and close out of the Webinar on your computer, you will be disconnected.

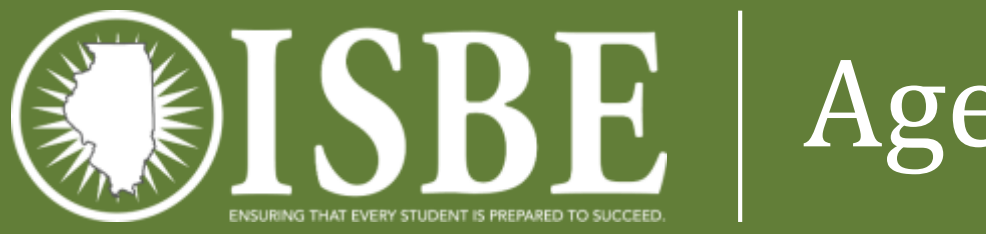

Agenda

- Welcome and Introductions
- Introduction to Assessment Delivery System (ADS)
- User Accounts
- Initial Rostering of Students
- ISA Import Wizard
- Administering Tests
- Next Steps: Districts
- User Guide
- Questions & Answers
- ISBE Contact Information

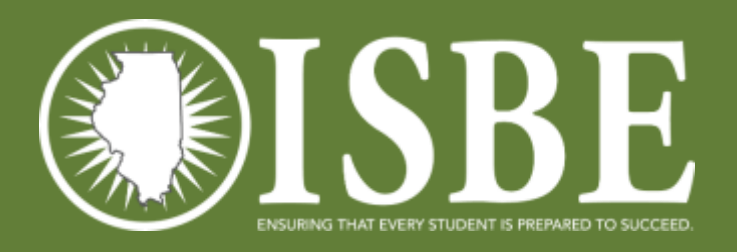

### Welcome / Introductions

### Presenters

- Dan Brown Division Supervisor, Assessment and Accountability
- Katrina Kasten Project Lead, Breakthrough Technologies

### **Contributing Members**

- Joshua Pierce Software Developer, Information Technology
- Andy West Software Developer, Information Technology
- Naga Mummadi Database Architect, Information Technology

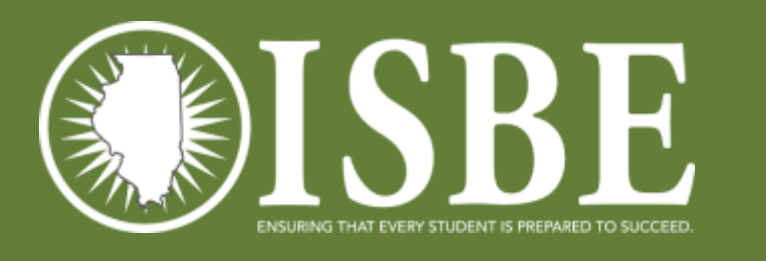

### Systems Used for ISA

- Information from the User Guide
  - Assessment Delivery System (ADS)
    - ISBE Teach equivalent to PearsonAccess<sup>Next</sup> and KITE
    - ISBE Learn equivalent to TestNav
- ISBE Student Information System (SIS) Source of student data as always, keep SIS updated!
- ISBE ISA Import Wizard User interface used for ISA to transmit student information from SIS to ISBE Teach

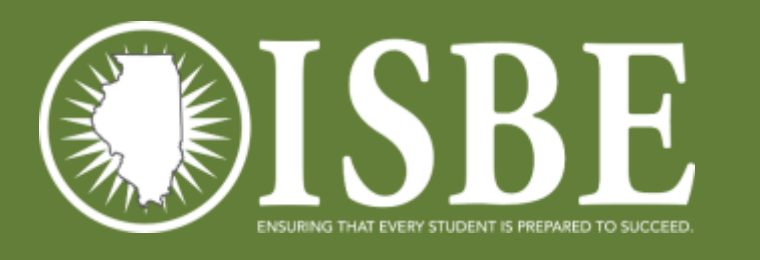

### User Accounts

- ISBE loaded initial user accounts
  - When? 2/22/2018
  - Who? ISBE used district and school level EPS data for each RCDTS code:
    - Primary Contact
    - ISA Coordinator
    - If school districts entered ISA Coordinator data, then the result will be two user accounts for each RCDTS code in IWAS.
  - Why?
    - EPS has the official administrative contact person and ISA test coordinator for each organization. ISBE purges the ISBE-Teach users accounts each year as part of system security procedures.

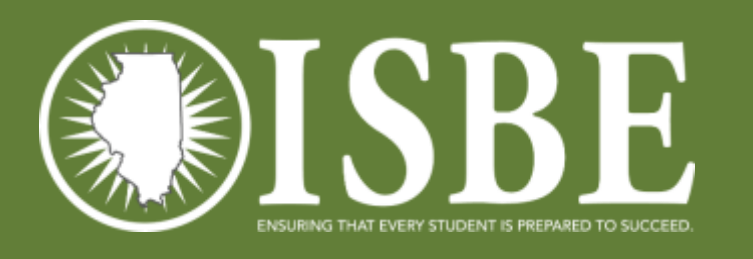

### Initial Rostering

- ISBE performed a statewide sweep to roster students for ISA
- This resulted in students being loaded with default Test Sections (same as sessions in PAN) and test locations (testing schools)
- Why?
  - The initial load starts the churn process (automatically exiting and enrolling triggered by actions taken in SIS)
  - Competes the work for district **if you do not want to customize your sections and test locations**

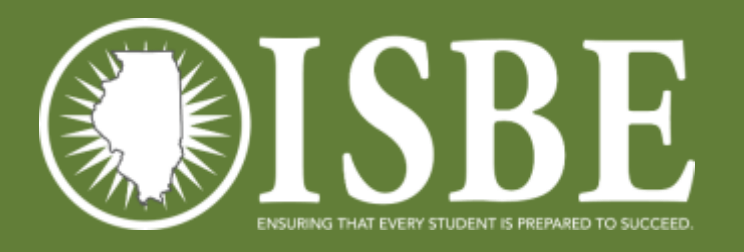

### Getting Started

https://teach-isa.ileducates.org/user/login?nextDestination=dashboard

| <b>OISBE</b> | ISBE TEACH                                                    | <u>ه</u> ~ |
|--------------|---------------------------------------------------------------|------------|
| ?<br>Help    | Log In<br>Log in Request new password<br>E-mail or username * |            |
|              | Password *                                                    |            |

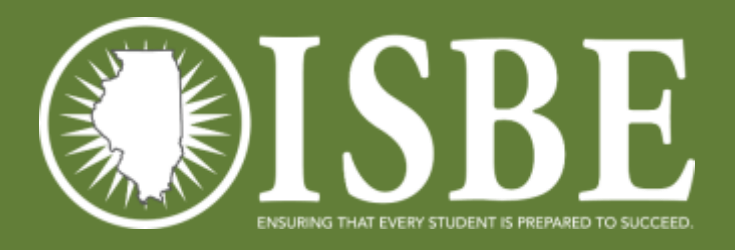

### ISBE Teach Home Page

10

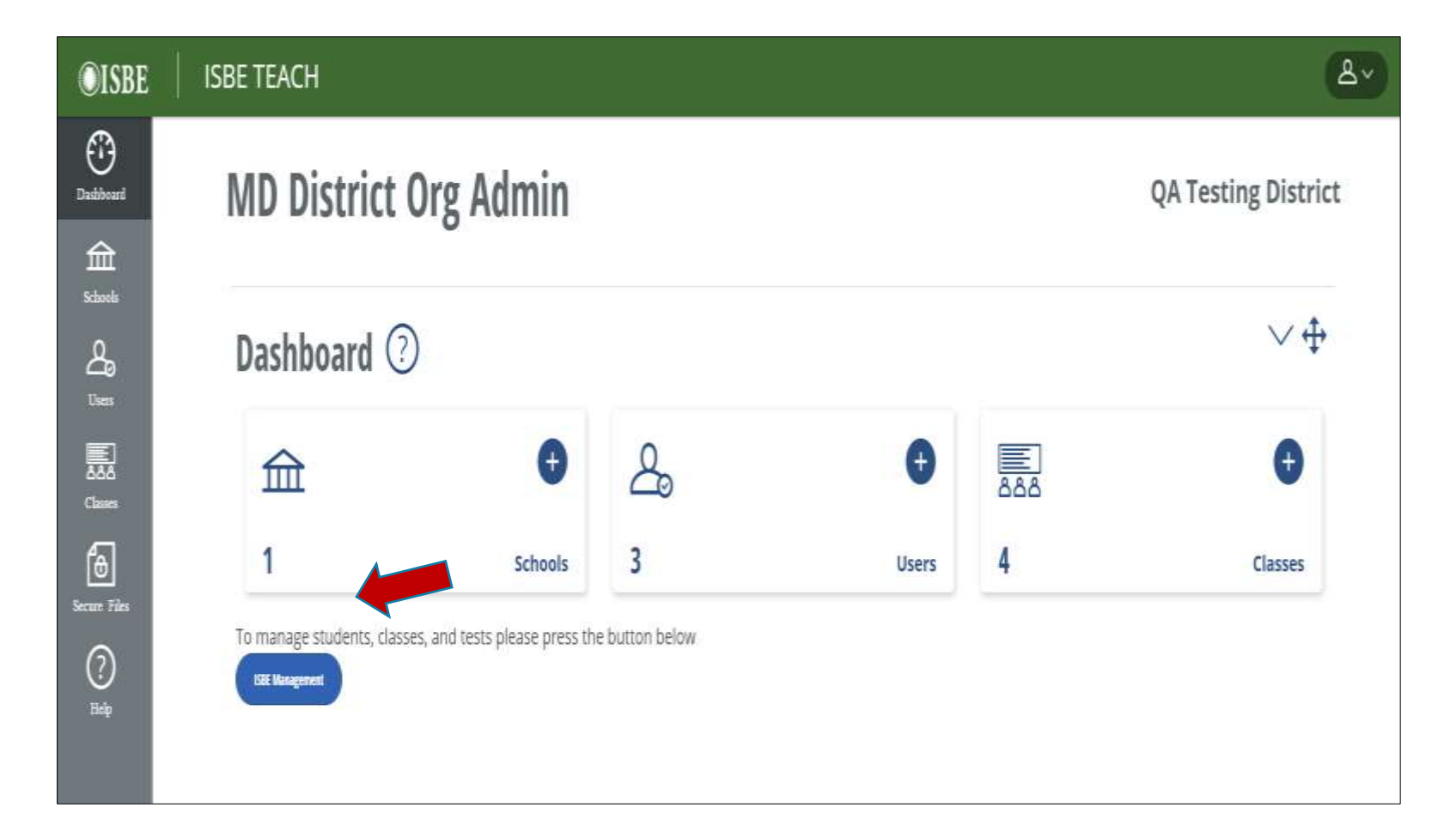

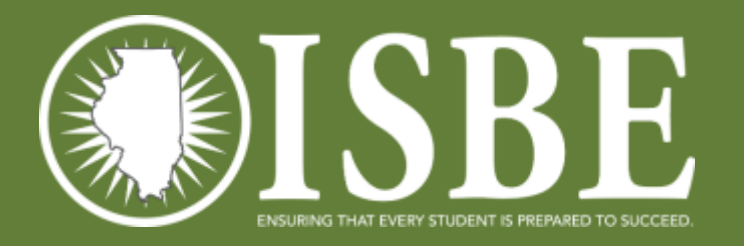

# ISA Import Wizard – Step 1

Previous

Next

11

#### 1. Venty Account 2. Import Student Data 3. Finish Import 4. View History Illinois Science Assessment (ISA) Import Wizard The Illinois Science Assessment (ISA) Import Wizard is designed to assist Test Coordinators with the student data import process from the ISBE Student Check credentials Information System (SIS) to ADS Teach. Step 1 - Verify Account If your account information is correct, click the "Next" button to advance to Step 2. Sort by column If your account information is not correct, exit the Import Wizard and contact your Entity Administrator to update your account. Logged in User Account Information head Middle School Admin Roles: User: LMSTAFF@ROE201689.NET TestCoordinator Update all schools State Test Window: 1/1/2016 - 5/1/2016 District: ILLINOIS SCHOOL DISTRICT Update All Schools 4/4/2016 4/29/2016 Update single School **Testing Start Date** Testing End Date 18 school HIGH SCHOOL #1 4/5/2018 4/15/2018 Update Proceed to next MIDDLESCHOOL #1 4/4/2018 4/29/2018 Update step ELEMENTARY SCHOOL #1 4/4/2018 4/29/2016 Update Update ELEMENTARY SCHOOL #2 4/4/2016 4/29/2018 ELEMENTARY SCHOOL #3 4/4/2016 4/29/2016 Update 4/4/2018 Update 4/29/2016 Showing 1 to 9 of 9 entries

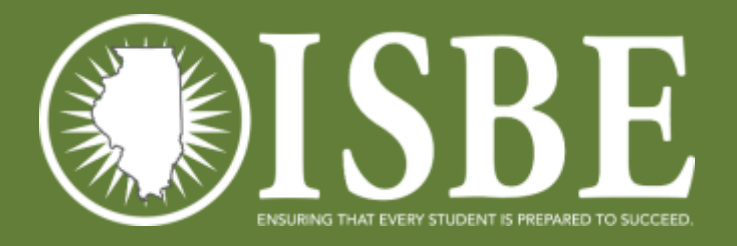

# Step 2 – Edit with CSV

2. Import Student Data 3. Finish Import 4. View History Illinois Science Assessment (ISA) Import Wizard You have two options to edit your student data. Select the edit option by clicking on the button. View History Edit with CSV Edit with Grid Edit with CSV allows you to download an Edit with Grid allows you to edit online the test Click on the "View History" button to view a ISBE SIS student file, edit the test location location and/or class assignment and upload previous import file and its status. and/or class assignment fields and upload the the edited file to ADE Teach after validation. edited file to ADE Teach after validation. View History Edit with Grid Edit with CSV Proceed with Default Values Cancel

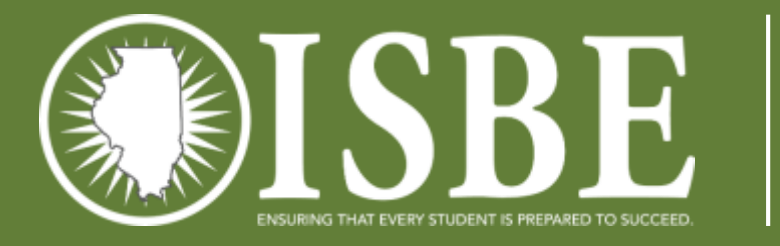

4

# Step 2 – Edit with CSV

| <ul> <li>Illinois Scien</li> <li>***Student data results from</li> <li>Click on the "Downloade</li> <li>Open the downloade</li> <li>Click on the "Choose "Choose File."</li> <li>Click on "Upload Stude</li> <li>If confirmation messa</li> <li>If confirmation messa</li> </ul> | the ISBE Student Information System***<br>ad Student File" link to download the student<br>d file, edit the file and save to your local drive<br>File" button, select the edited file and click "O<br>tent File."<br>ge appears "Successfully x file(s) Upload" the<br>ge appears "?" then click "Cancel" button and | ) Import Wizard (C<br>data results from the ISBE SIS.<br>pen." The name of the edited file will ap<br>n click "Next" button. | SV)      | Download stude<br>list<br>Section and<br>Location editab |
|----------------------------------------------------------------------------------------------------|----------------------------------------------------------------------------------------------------|----------------------------------------------------------------------------------------------------|----------|----------------------------------------------------------|
| Download<br>Download Student File                                                                                                    | Upload<br>Choose File No file chosen                                                                                                    | Upload Student File                                                                                                    | Progress | Browse to saved                                          |

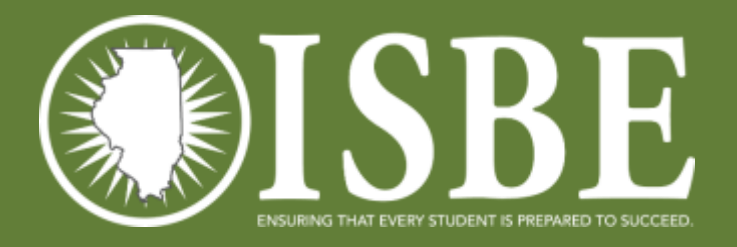

# Step 2 – Edit with CSV

2. Import Student Data Illinois Science Assessment (ISA) Import Wizard (CSV) \*\*\*Student data results from the ISBE Student Information System\*\*\* Click on the "Download Student File" link to download the student data results from the ISBE SIS. Open the downloaded file, edit the file and save to your local drive. . Click on the "Choose File" button, select the edited file and click "Open." The name of the edited file will appear on the screen to the right of file "Choose File." Click on "Upload Student File." · If confirmation message appears "Successfully x file(s) Upload" then click "Next" button. If confirmation message appears "?" then click "Cancel" button and ? Progress Download Upload Choose File StudentsExport (7).csv Upload Student File Download Student File

Proceed

Cancel

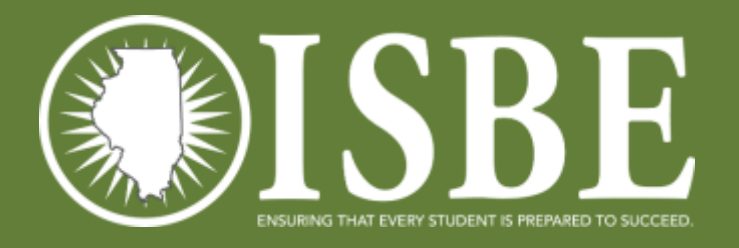

# Step 2 – Edit with CSV

2. Import Student Data Illinois Science Assessment (ISA) Import Wizard (CSV) Upload complete \*\*\*Student data results from the ISBE Student Information System\*\*\* Click on the "Download Student File" link to download the student data results from the ISBE SIS. Proceed to next Open the downloaded file, edit the file and save to your local drive. . Click on the "Choose File" button, select the edited file and click "Open." The name of the edited file will appear on the screen to the right of step "Choose File." Click on "Upload Student File." If confirmation message appears "Successfully x file(s) Upload" then click "Next" button. If confirmation message appears "?" then click "Cancel" button and ? Download Upload Progress Choose File No file chosen Upload Student File 100% Download Student File "Successfully 1 file(s) uploaded" Cancel Proceed

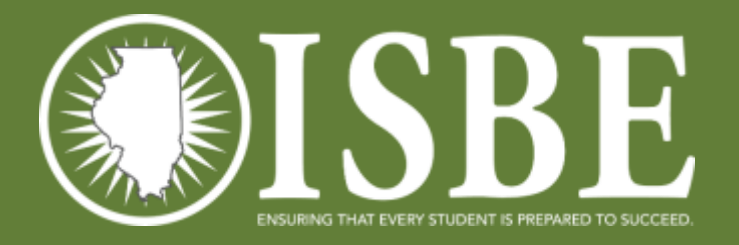

# Step 3 – Finish Import

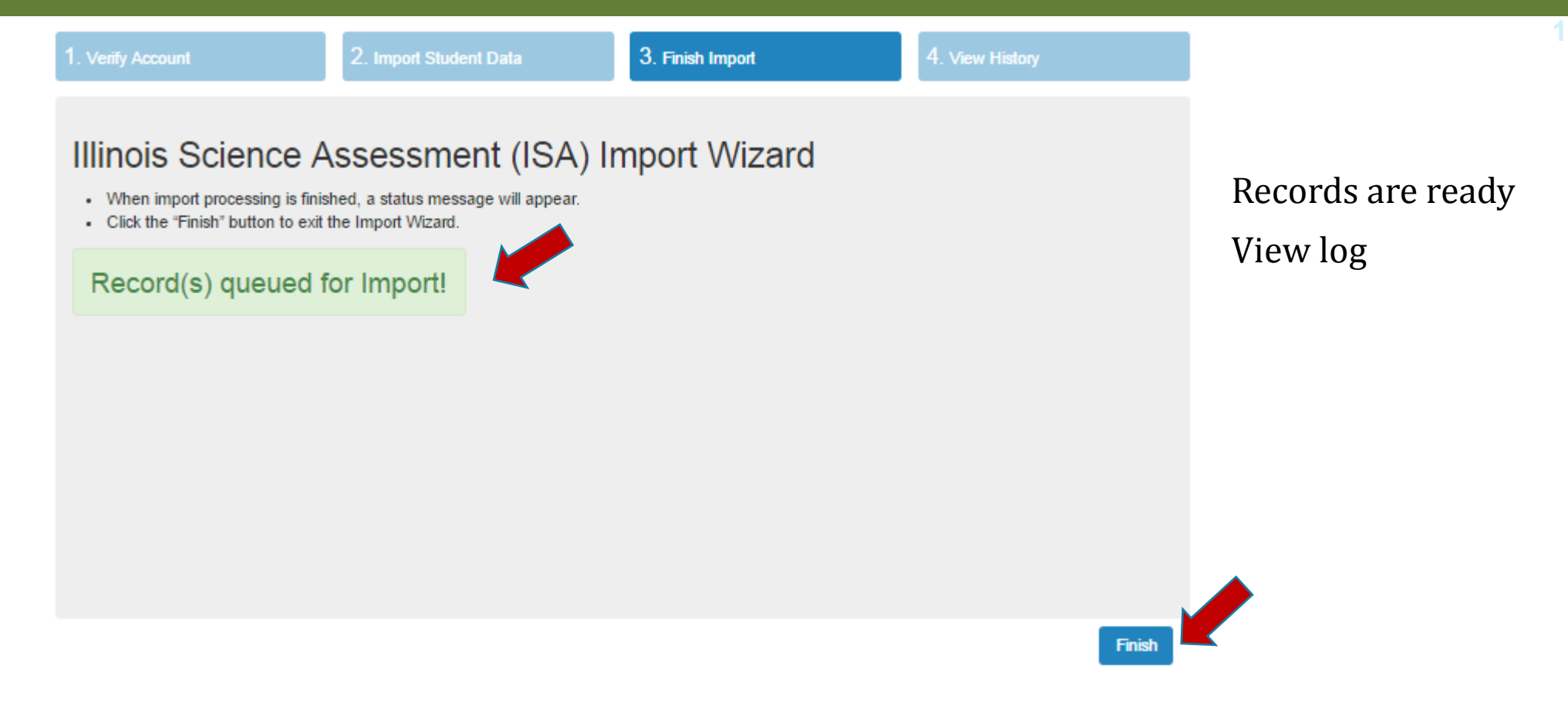

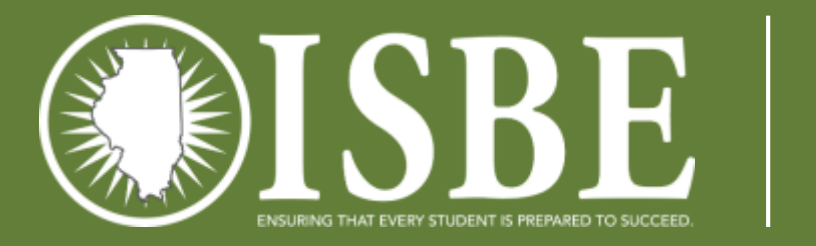

### Step 4 – View History

| ience /  | ssessment                                  | (ISA) Im                                                                                                    | port Wiz                                                                                                    | ard                                                                                                    |                                                                                                    |                                                                                                    |
|----------|--------------------------------------------|----------------------------------------------------------------------------------------------------|----------------------------------------------------------------------------------------------------|----------------------------------------------------------------------------------------------------|----------------------------------------------------------------------------------------------------|----------------------------------------------------------------------------------------------------|
| Status   | Creator                                    | Created                                                                                                    |                                                                                                    | If Processed                                                                                                    | Tailed                                                                                                    | 10                                                                                                    |
| Error    | LMSTAFF@ROE.NET                            | Mar 10 2016<br>8:56AM                                                                                                    | 998                                                                                                    | 0                                                                                                    | 0                                                                                                    |                                                                                                    |
| Error    | LMSTAFF@ROE.NET                            | Mar 10 2016<br>8:51AM                                                                                                    | 998                                                                                                    | 0                                                                                                    | 0                                                                                                    |                                                                                                    |
| Error    | LMSTAFF@ROE.NET                            | Mar 10 2016<br>8:48AM                                                                                                    | 998                                                                                                    | 0                                                                                                    | 0                                                                                                    |                                                                                                    |
| Error    | LMSTAFF@ROE.NET                            | Mar 10 2016<br>8:45AM                                                                                                    | 998                                                                                                    | D                                                                                                    | 0                                                                                                    |                                                                                                    |
| Complete | LMSTAFF@ROE.NET                            | Mar 9 2016                                                                                                    | 24                                                                                                    | 7                                                                                                    | 17                                                                                                    |                                                                                                    |
|          | Status<br>Error<br>Error<br>Error<br>Error | Status       Creator       II         Error       LMSTAFF@ROE.NET         Error       LMSTAFF@ROE.NET         Error       LMSTAFF@ROE.NET         Error       LMSTAFF@ROE.NET         Error       LMSTAFF@ROE.NET | Status       Created         Status       I Creator       I Created         Error       LMSTAFF@ROE.NET       Mar 10 2016<br>8:56AM         Error       LMSTAFF@ROE.NET       Mar 10 2016<br>8:51AM         Error       LMSTAFF@ROE.NET       Mar 10 2016<br>8:48AM         Error       LMSTAFF@ROE.NET       Mar 10 2016<br>8:48AM         Error       LMSTAFF@ROE.NET       Mar 10 2016<br>8:48AM | Status       I Created       I Imported         Status       I Creator       I Imported       Imported         Error       LMSTAFF@ROE.NET       Mar 10 2016<br>8:56AM       998         Error       LMSTAFF@ROE.NET       Mar 10 2016<br>8:51AM       998         Error       LMSTAFF@ROE.NET       Mar 10 2016<br>8:48AM       998         Error       LMSTAFF@ROE.NET       Mar 10 2016<br>8:48AM       998         Error       LMSTAFF@ROE.NET       Mar 10 2016<br>8:45AM       998 | Status       Imported Wizard         Status       I       Creator       I       Imported       Processed         Error       LMSTAFF@ROE.NET       Mar 10 2016<br>8:56AM       998       0         Error       LMSTAFF@ROE.NET       Mar 10 2016<br>8:51AM       998       0         Error       LMSTAFF@ROE.NET       Mar 10 2016<br>8:48AM       998       0         Error       LMSTAFF@ROE.NET       Mar 10 2016<br>8:48AM       998       0         Error       LMSTAFF@ROE.NET       Mar 10 2016<br>8:48AM       998       0 | Status       Processed       Failed         Status       If       Creator       If       Created       If       Imported       Processed       If       Failed         Error       LMSTAFF@ROE.NET       Mar 10 2016<br>8:56AM       998       0       0       0         Error       LMSTAFF@ROE.NET       Mar 10 2016<br>8:51AM       998       0       0       0         Error       LMSTAFF@ROE.NET       Mar 10 2016<br>8:48AM       998       0       0       0         Error       LMSTAFF@ROE.NET       Mar 10 2016<br>8:48AM       998       0       0       0         Error       LMSTAFF@ROE.NET       Mar 10 2016<br>8:48AM       998       0       0       0         Error       LMSTAFF@ROE.NET       Mar 10 2016<br>8:48AM       998       0       0       0         Error       LMSTAFF@ROE.NET       Mar 10 2016<br>8:45AM       998       0       0       0 |

17

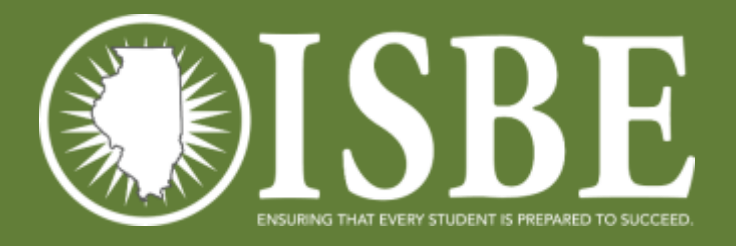

2. Import Student Data 3. Finish Import 4. View History Illinois Science Assessment (ISA) Import Wizard You have two options to edit your student data. Select the edit option by clicking on the button. View History Edit with CSV Edit with Grid Edit with CSV allows you to download an Edit with Grid allows you to edit online the test Click on the "View History" button to view a ISBE SIS student file, edit the test location location and/or class assignment and upload previous import file and its status. and/or class assignment fields and upload the the edited file to ADE Teach after validation. edited file to ADE Teach after validation. View History Edit with Grid Edit with CSV Proceed with Default Values Cancel

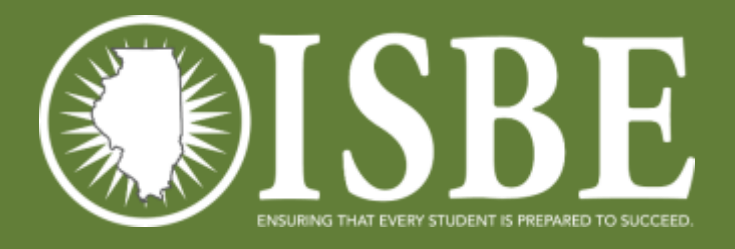

19

#### Illinois Science Assessment (ISA) Import Wizard

2. Import Student Data

#### Grid - Edit Instructions

- . To page through the data table to view all entries, click on the page numbers below the data table or use the "Next" and "Previous" buttons.
- Enter the "Section Name" and/or "Test Location" data you want to update in the text fields left of the "Update Rows" button.
- To apply the update to all table entries, click on the "Update Rows" button.
- To apply the update to only certain entries, filter the file using the filter buttons under the data table then click on the "Update Rows" button.
- . If you have no changes, click on the "Next" button to advance to Step 3.

| Last Name 1          | First Name          | Middle Name       | DOB        | 👔 Grade 🦰 🔤 | Section Name        | Test Location      |
|----------------------|---------------------|-------------------|------------|-------------|---------------------|--------------------|
| WABASH               | PERRY               |                   | 01/01/1998 | 12          | Biology - 209304    | 11111111P000       |
| SPOON                | MONROE              |                   | 01/02/1998 | 11          | Biology - 209305    | 11111111P000       |
| EDWARDS              | POPE                |                   | 01/03/1998 | 12          | Biology - 209301    | 11111111P000       |
| ROCK                 | JACKSON             |                   | 01/01/1997 | 11          | Biology - 209304    | 111111119000       |
| GREEN                | LEIGH               |                   | 01/01/2001 | 9           | Biology - 209254    | 11111111P000       |
| FOX                  | KENDALL             |                   | 10/31/2000 | 9           | Biology - 209305    | 11111111P000       |
| KANKAKEE             | WILL                |                   | 01/04/1998 | 12          | Biology - 209301    | 11111111P00        |
| SANGAMON             | MACON               |                   | 01/05/1998 | 12          | Biology - 209301    | 11111111P00        |
| EMBARRAS             | JASPER              |                   | 10/01/1999 | 10          | Biology - 210751    | 11111111P00        |
| MUDDY                | PERRY               |                   | 01/06/1998 | 12          | Biology - 209305    | 11111111P00        |
| Search Lear Name     | [Dearch Pirst Marte | Search Madde Name | Search DOB | Beach Ger   | Search Section Mime | Search Test Locato |
| ihowing 1 to 10 of 9 | 98 entries          |                   | Previous   | 1 2 3       | 4 .                 | 100                |
| Jpdate Records       |                     |                   |            |             |                     |                    |
| Section Name         |                     | Test Location     |            | Update R    | ows                 | Clear Se           |

#### Sort records

#### Filter records

#### Paging

Cancel

Proceed

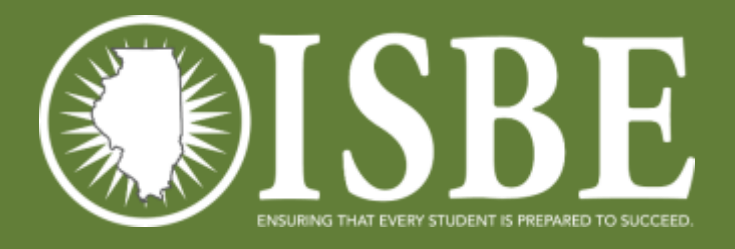

Verify Account

2. Import Student Data

3. Finish Import

4. View History

Cancel

Proceed

#### Illinois Science Assessment (ISA) Import Wizard

Grid - Edit Instructions

. To page through the data table to view all entries, click on the page numbers below the data table or use the "Next" and "Previous" buttons.

Enter the "Section Name" and/or "Test Location" data you want to update in the text fields left of the "Update Rows" button.

. To apply the update to all table entries, click on the "Update Rows" button.

To apply the update to only certain entries, filter the file using the filter buttons under the data table then click on the "Update Rows" button.

If you have no changes, click on the "Next" button to advance to Step 3.

| Last Name       | 18     | First Name | 11 | Middle Name       | 13 | DOB        | 10 | Grade            | 19 | Section Name        | Test Location        | 11    |
|-----------------|--------|------------|----|-------------------|----|------------|----|------------------|----|---------------------|----------------------|-------|
| WABASH          |        | PERRY      |    |                   |    | 01/01/1998 |    | 12               |    | Biology - 209304    | 11111111P00000       | 1     |
| SPOON           |        | MONROE     |    |                   |    | 01/02/1998 |    | 11               |    | Biology - 209305    | 11111111P00000       | 1     |
| EDWARDS         |        | POPE       |    |                   |    | 01/03/1998 |    | 12               |    | Biology - 209301    | 11111111P00000       | 1     |
| ROCK            |        | JACKSON    |    |                   |    | 01/01/1997 |    | 11               |    | Biology - 209304    | 11111111900000       | 1     |
| GREEN           |        | LEIGH      |    |                   |    | 01/01/2001 |    | 9                |    | Biology - 209254    | 11111111P00000       | 1     |
| FOX             |        | KENDALL    |    |                   |    | 10/31/2000 |    | 9                |    | Biology - 209305    | 11111111P00000       | 1     |
| KANKAKEE        |        | WILL       |    |                   |    | 01/04/1998 |    | 12               |    | Biology - 209301    | 11111111P00000       | 1     |
| SANGAMON        |        | MACON      |    |                   |    | 01/05/1998 |    | 12               |    | Biology - 209301    | 11111111P00000       | 1     |
| EMBARRAS        |        | JASPER     |    |                   |    | 10/01/1999 |    | 10               |    | Biology - 210751    | 11111111P00000       | 1     |
| MUDDY           |        | PERRY      |    |                   |    | 01/06/1998 |    | 12               |    | Biology - 209305    | 11111111P00000       | 1     |
| EDWARDS         |        | POPE       |    | Search Madde Name |    | Search DOB |    | Search Grice Lev | er | Search Section Mime | Dearch Test Location |       |
| Showing 1 to 10 | of 998 | 3 entries  |    |                   |    | Previous   |    | 2                | 3  |                     | 100 Nex              | 1     |
| Update Recor    | ds     |            |    |                   |    |            |    |                  |    |                     |                      |       |
| Carting Alama   |        |            |    | Test Location     |    |            |    | Update           | Ro | ws                  | Clear Searc          | shi i |

#### Example Filter

20

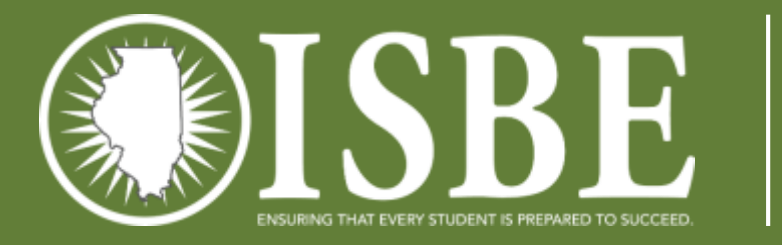

| Illinois S                                                                      | cience As                                                                                      | sessment (IS                                                                                       | A) Impoi                                                  | rt Wizard           |                           |                      |              |
|---------------------------------------------------------------------------------|------------------------------------------------------------------------------------------------|----------------------------------------------------------------------------------------------------|-----------------------------------------------------------|---------------------|---------------------------|----------------------|--------------|
| Grid - Edit Instru                                                              | ctions                                                                                         |                                                                                                    |                                                           |                     |                           |                      | Filtered rec |
| To page through t                                                               | the data table to view                                                                         | all entries, click on the page                                                                     | numbers below t                                           | the data table or u | se the "Next" and "Previo | ous" buttons.        |              |
| To apply the upda<br>To apply the upda<br>To apply the upda<br>f you have no ch | ate to all table entries,<br>ate to only certain entri<br>anges, <mark>click on the "Ne</mark> | click on the "Update Rows"<br>ies, filter the file using the filt<br>ext" button to advance to Str | poate in the text<br>button.<br>er buttons under<br>ep 3. | the data table the  | n click on the "Update R  | ows" button.         | Insert chang |
| ast Name                                                                        | 📑 First Name                                                                                   | 11 Middle Name 11                                                                                  | DOB                                                       | Grade               | Section Name              | Test Location        | Apply chang  |
| EDWARDS                                                                         | POPE                                                                                           |                                                                                                    | 01/03/1998                                                | 12                  | BIOLOGY - 209301          | 11111111P000001      |              |
| EDWARDS                                                                         | POPE                                                                                           | Search Middle Name                                                                                 | Search DOB                                                | Search Grade Leve   | Search Section Name       | Search 7est Location |              |
| nowing 1 to 1 of 1                                                              | 1 entries (filtered from                                                                       | 998 total entries)                                                                                 |                                                           |                     | Previo                    | us 1 Next            |              |
| pdate Records                                                                   | e:                                                                                             |                                                                                                    |                                                           |                     |                           |                      |              |
| -                                                                               |                                                                                                | 11111111B000011                                                                                    |                                                           | Undate              | Rows                      | Clear Search         |              |

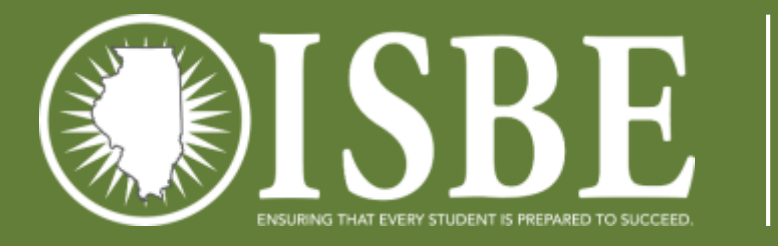

|                                                                                           |                                                                                                    |                                                                                                    | -, , , , , , , , , , , , , , , , , , ,                                 | it with a                                       |                                        |                      | ** 1 . 1 . 1                        |
|-------------------------------------------------------------------------------------------|----------------------------------------------------------------------------------------------------|----------------------------------------------------------------------------------------------------|------------------------------------------------------------------------|-------------------------------------------------|----------------------------------------|----------------------|-------------------------------------|
| Grid - Edit Instructio                                                                    | ons                                                                                                    |                                                                                                    |                                                                        |                                                 |                                        |                      | Updated record                      |
| Enter the "Section N<br>To apply the update<br>To apply the update<br>If you have no chan | ame" and/or "Test L<br>to all table entries,<br>to only certain entri<br>ges, click on the "Ne<br>First Name | All entries, click on the pe<br>occation" data you want t<br>click on the "Update Rov<br>es, filter the file using the<br>ext" button to advance to<br>Middle Name | o update in the text<br>vs" button.<br>filter buttons under<br>Step 3. | t fields left of the "Up<br>the data table then | click on the "Update R<br>Section Name | ows" button.         | Other records w<br>have default val |
|                                                                                           |                                                                                                    | Mental Mental Mental Mental Mental Mental Mental Mental Mental Mental Mental Mental Mental Mental Mental Mental                                                    | 01/02/1000                                                             | 12                                              | BIOLOGY-209301                         | 11111111P000011      |                                     |
| EDWARDS                                                                                   | POPE                                                                                                    |                                                                                                    | 01/05/1998                                                             |                                                 |                                        |                      |                                     |
| EDWARDS                                                                                   | POPE                                                                                                    | Search Middle Name                                                                                                    | Search DOB                                                             | Search Grade Level                              | Search Section Name                    | Search 7est Location |                                     |
| EDWARDS<br>EDWARDS<br>Showing 1 to 1 of 1 e<br>Update Records                             | POPE<br>POPE                                                                                                 | Search Middle Name                                                                                                    | Search DOB                                                             | Search Grade Level                              | Search Section Name                    | Search 7est Location |                                     |

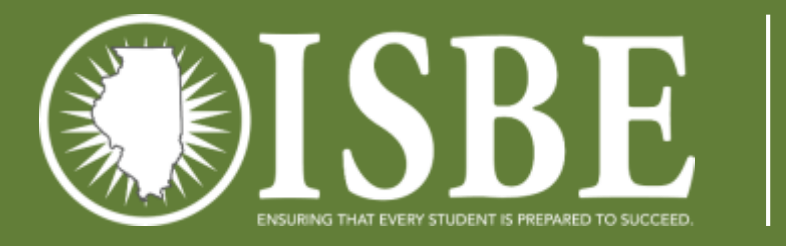

|                                                                                      |                                                                                                    | oooonnone (i                                                                                                    |                                                                                    | t vvizaru                |                                              |                                         |                         |
|--------------------------------------------------------------------------------------|----------------------------------------------------------------------------------------------------|----------------------------------------------------------------------------------------------------|------------------------------------------------------------------------------------|--------------------------|----------------------------------------------|-----------------------------------------|-------------------------|
| irid - Edit Instru                                                                   | ctions                                                                                              |                                                                                                    |                                                                                    |                          |                                              |                                         | Records are re          |
| nter the "Section<br>o apply the upd<br>o apply the upd<br>you have no ch<br>Record( | Name" and/or "Test<br>ate to all table entries<br>ate to only certain ent<br>anges, click on the "N | Location" data you want is<br>click on the "Update Row<br>ries, filter the file using the<br>lext" button to advance to<br>ucessfully! | o update in the text<br>vs <sup>*</sup> button.<br>filter buttons under<br>Step 3. | the data table then      | date Rows" button.<br>click on the "Update R | ows" button.                            | Proceed to confirmation |
| 0                                                                                    | , apaaroa o                                                                                         |                                                                                                    |                                                                                    |                          |                                              |                                         |                         |
| DWARDS                                                                               | POPE                                                                                                |                                                                                                    | 01/03/1998                                                                         | 12                       | BIOLOGY-209301                               | 111111110000011                         |                         |
| DWARDS                                                                               | POPE<br>POPE                                                                                        | Search Middle Name                                                                                                    | 01/03/1998<br>Search DOB                                                           | 12<br>Search Grade Level | BIOLOGY - 209301                             | 111111111P0000011 Search 7est Location  |                         |
| DWARDS<br>DWARDS<br>owing 1 to 1 of                                                  | POPE                                                                                                | Search Middle Name                                                                                                    | 01/03/1998<br>Search DOB                                                           | 12<br>Search Grade Level | BIOLOGY - 209301                             | 11111111P000011<br>Search 7est Location |                         |
| DWARDS                                                                               | POPE<br>POPE                                                                                        | Search Middle Name<br>998 total entries)                                                                                               | 01/03/1998<br>Search DOB                                                           | 12<br>Search Grade Level | BIOLOGY - 209301                             | 11111111P000011<br>Search 7est Location |                         |

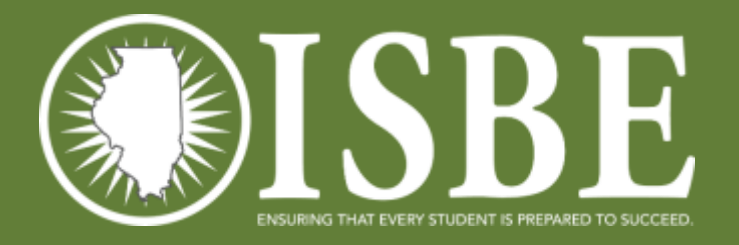

# Step 3 – Finish Import

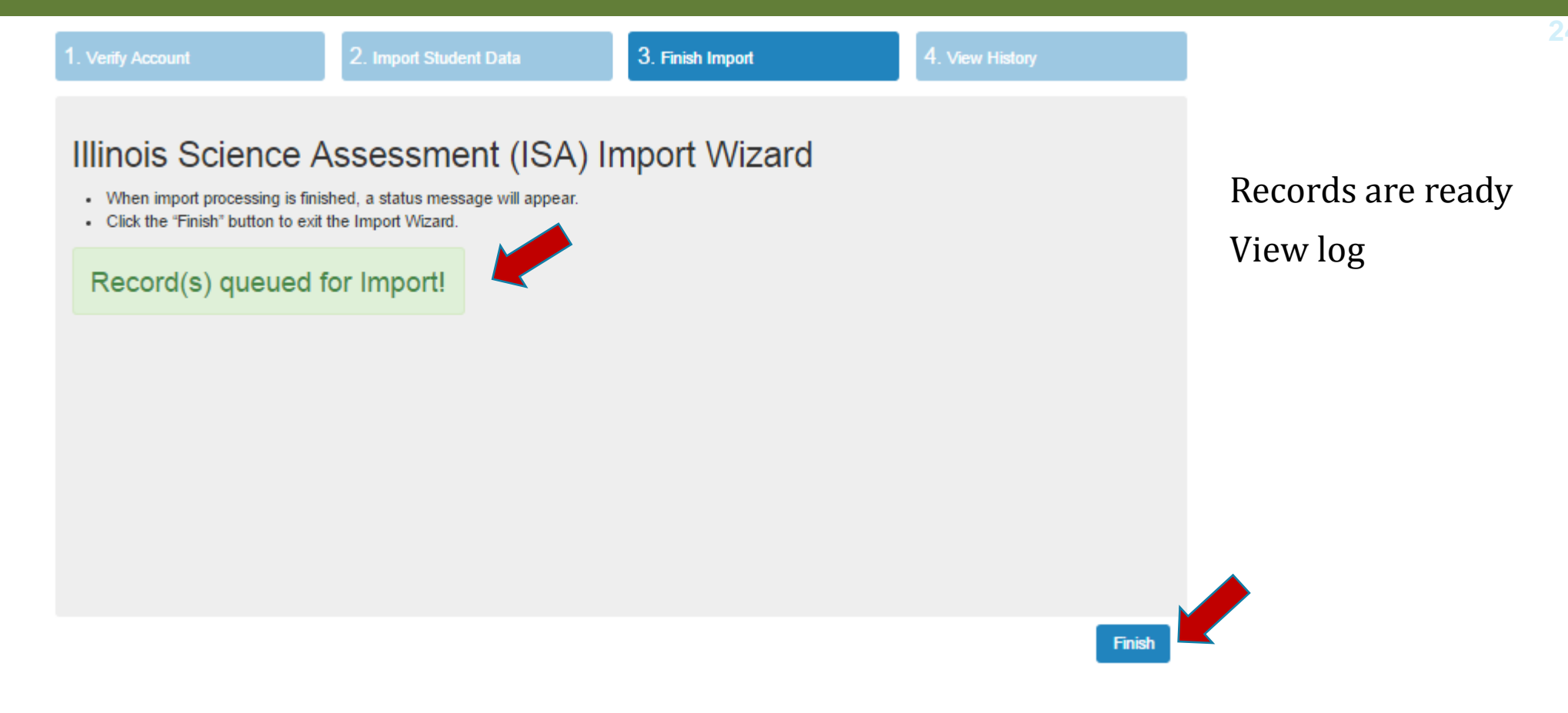

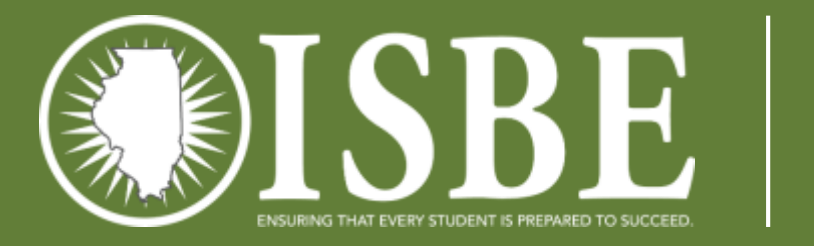

### Step 4 – View History

| any Account                 |              | 2. Import Student Data | 0.                    | - 4 HS/ | тырок    |     |           | VIEWT | nsioly |    |
|-----------------------------|--------------|------------------------|-----------------------|---------|----------|-----|-----------|-------|--------|----|
| Illinois Sc<br>√iew History | ience /<br>/ | Assessment             | (ISA) Im              | po      | ort Wiza | ard |           |       |        |    |
| Batch 15                    | Status       | 11 Creator 11          | Created               | 11      | Imported | 11  | Processed | 10    | Failed | 19 |
| 1122                        | Error        | LMSTAFF@ROE.NET        | Mar 10 2016<br>8:56AM |         | 998      |     | 0         |       | 0      | Í  |
| 1121                        | Error        | LMSTAFF@ROE.NET        | Mar 10 2016<br>8:51AM |         | 998      |     | 0         |       | 0      |    |
| 1120                        | Error        | LMSTAFF@ROE.NET        | Mar 10 2016<br>8:48AM |         | 998      |     | 0         |       | 0      |    |
| 1117                        | Error        | LMSTAFF@ROE.NET        | Mar 10 2016<br>8:45AM |         | 998      |     | 0         |       | 0      |    |
| 1108                        | Complete     | LMSTAFF@ROE.NET        | Mar 9 2016<br>3:52PM  |         | 24       |     | 7         |       | 17     |    |
| showing 1 to 102 of         | 102 entries  |                        |                       |         |          |     |           |       |        |    |

25

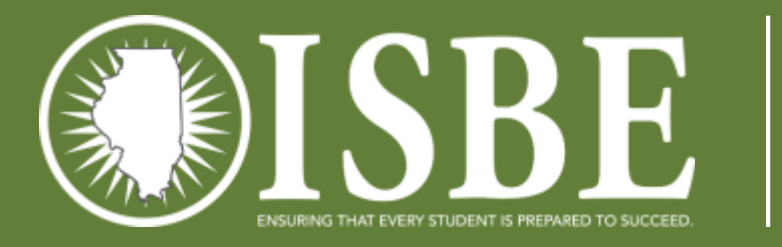

# Step 2 – Proceed with Default

| 1. Verify Account 2. Import St IIIInois Science Assess You have two options to edit your student data. S                                                                                                 | audent Data 3. Finish Import                                                                                                    | 4. View History                                                                                                    | View Logs |
|----------------------------------------------------------------------------------------------------|----------------------------------------------------------------------------------------------------|----------------------------------------------------------------------------------------------------|-----------|
| Edit with CSV<br>Edit with CSV allows you to download an<br>ISBE SIS student file, edit the test location<br>and/or class assignment fields and upload the<br>edited file to ADE Teach after validation. | Edit with Grid<br>Edit with Grid allows you to edit online the test<br>location and/or class assignment and upload<br>the edited file to ADE Teach after validation.<br>Edit with Grid | View History<br>Click on the "View History" button to view a<br>previous import file and its status.<br>View History | defaults  |
|                                                                                                    |                                                                                                    | Cancel Proceed with Default Values                                                                                   |           |

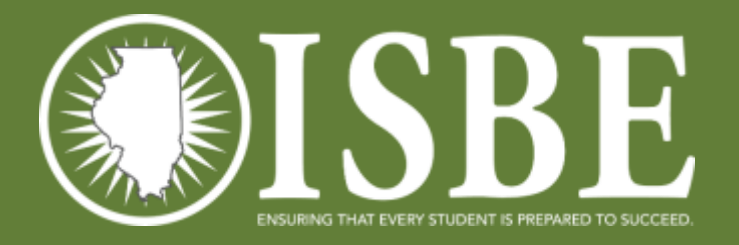

# Step 3 – Finish Import

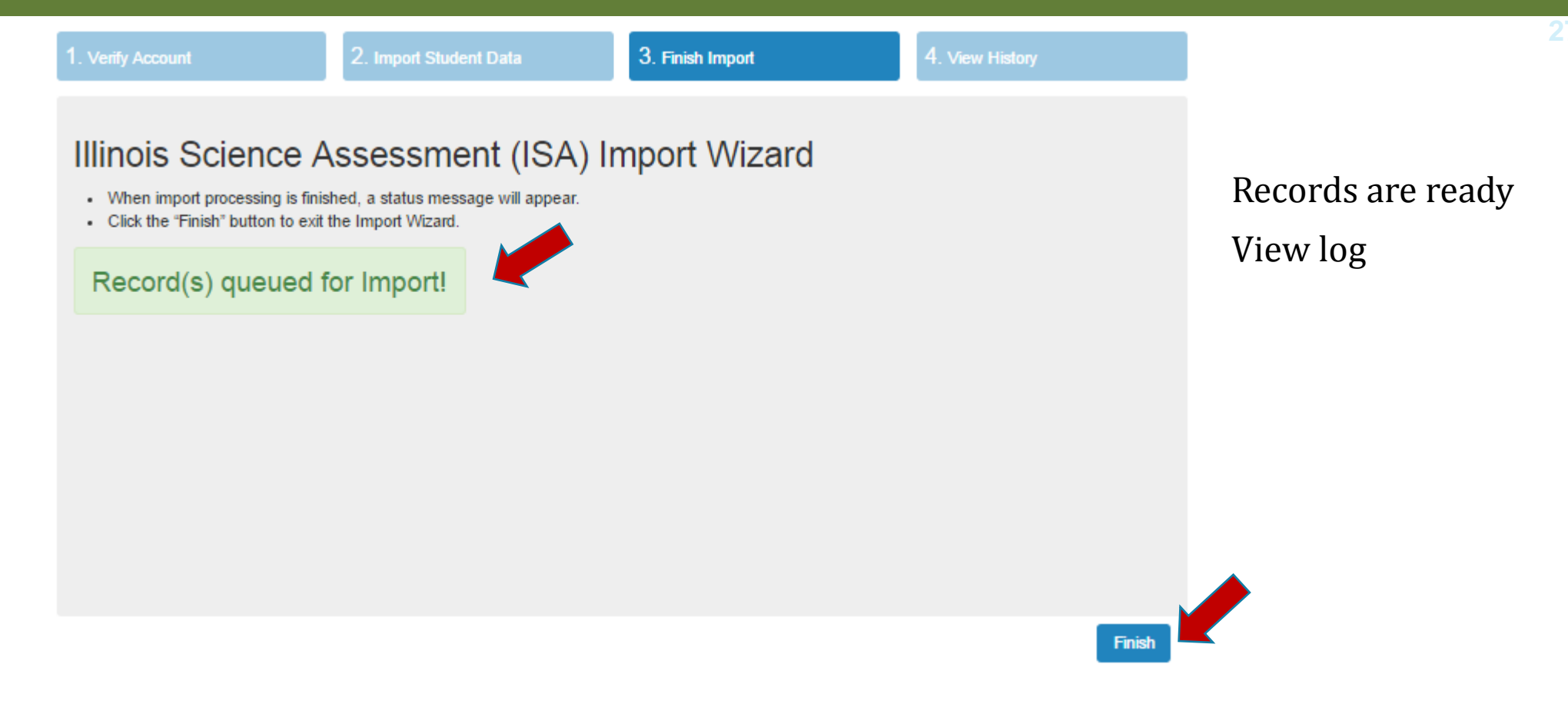

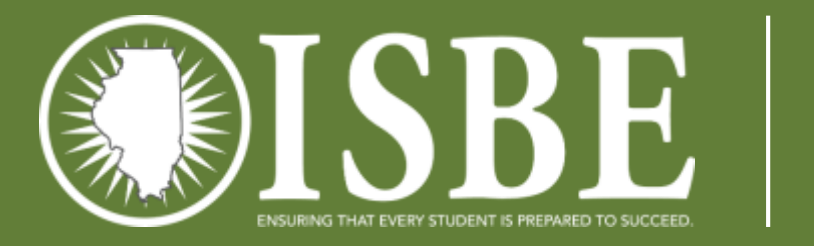

### Step 4 – View History

| nify Account            |    |          | 2. Import Student Data | 3.                    | Finis | h împort |     | 4. \      | /iew Histo | ory   |    |
|-------------------------|----|----------|------------------------|-----------------------|-------|----------|-----|-----------|------------|-------|----|
| Illinois ∜<br>∨iew Hist | Sc | ience /  | Assessment (           | (ISA) Im              | npo   | ort Wiz  | ard |           |            |       |    |
| Batch                   | 15 | Status   | 11 Creator 11          | Created               | 11    | Imported | 10  | Processed | It Fa      | ailed | 10 |
| 1122                    |    | Error    | LMSTAFF@ROE.NET        | Mar 10 2016<br>8:56AM |       | 998      |     | 0         | 0          |       |    |
| 1121                    |    | Error    | LMSTAFF@ROE.NET        | Mar 10 2016<br>8:51AM |       | 998      |     | 0         | 0          |       |    |
| 1120                    |    | Error    | LMSTAFF@ROE.NET        | Mar 10 2016<br>8:48AM |       | 998      |     | 0         | ିଠ         |       |    |
| 1117                    |    | Error    | LMSTAFF@ROE.NET        | Mar 10 2016<br>8:45AM |       | 998      |     | 0         | 0          |       |    |
| 1108                    |    | Complete | LMSTAFF@ROE.NET        | Mar 9 2016<br>3:52PM  |       | 24       |     | 7         | 1          | 7     |    |
|                         |    |          |                        |                       |       |          |     |           |            |       |    |

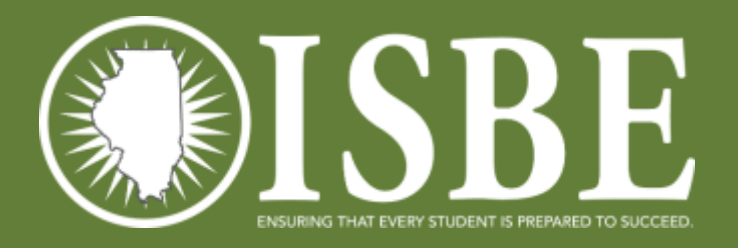

### ISA Flow Chart

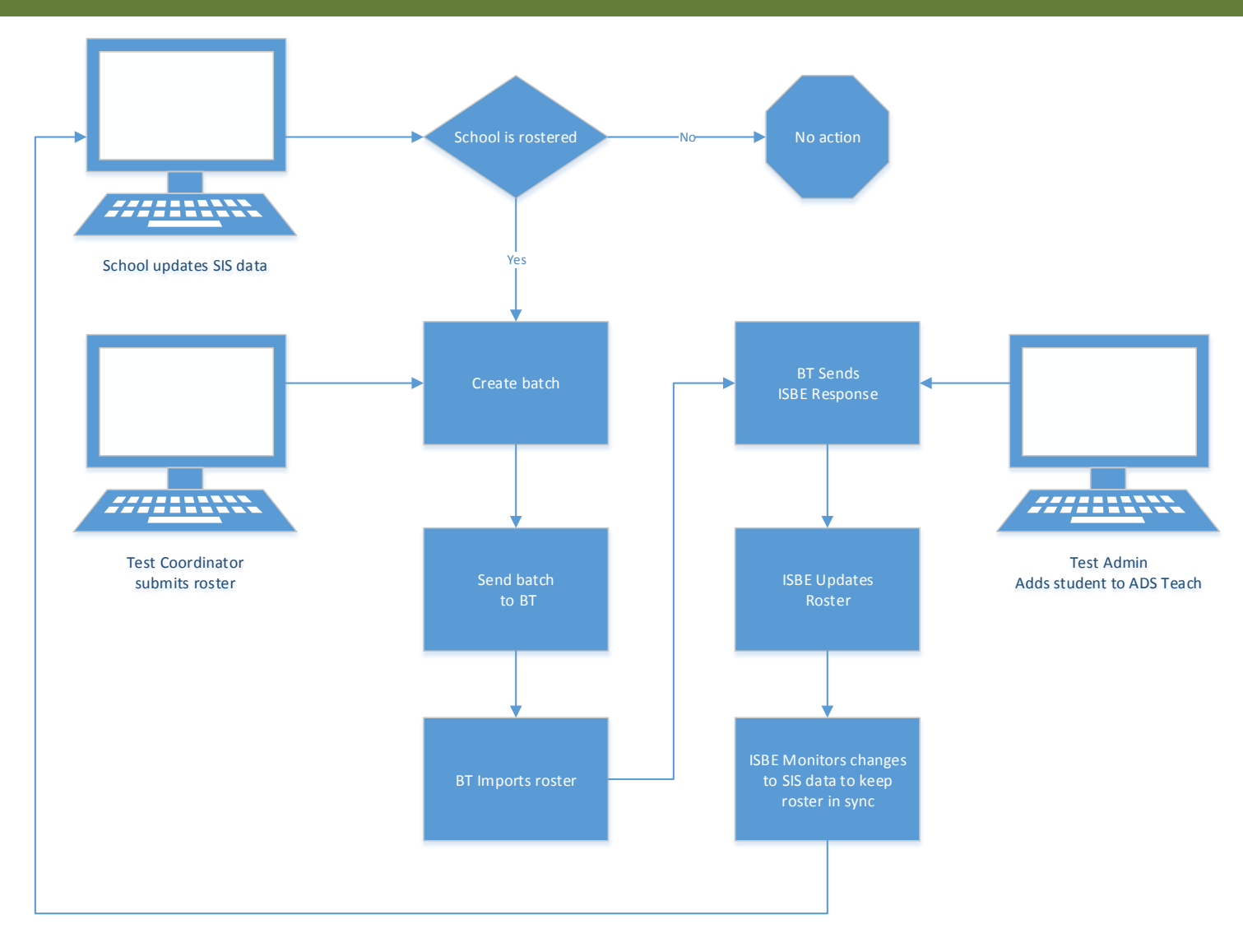

29

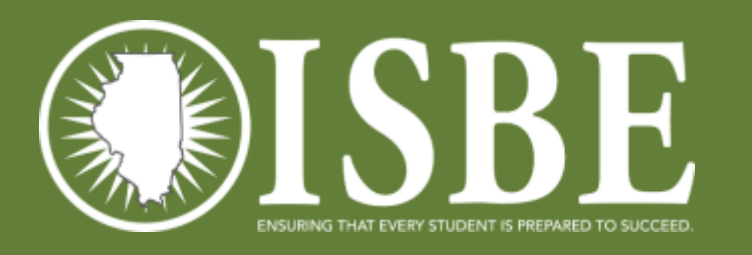

### Next Steps - Districts

- Continue to Enroll and Exit students
- Continue to submit Teacher and Student Course Assignment

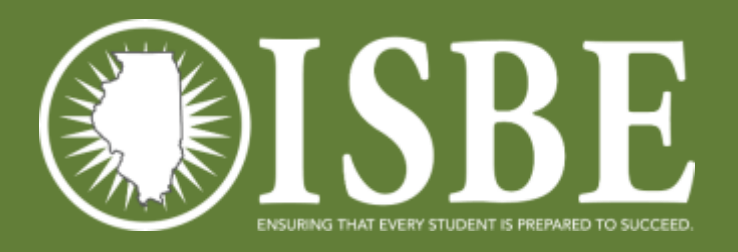

### White List

#### https://www.isbe.net/Documents/ISA\_ADS\_Whitelist.pdf

- $\square$  \*.ileducates.org
- □ https://isbe-isa-prod-tap.s3.amazonaws.com
- □ https://fonts.googleapis.com
- □ https://fonts.gstatic.com
- □ https://sec2.isbe.net
- □ https://js-agent.newrelic.com
- □ https://bam.nr-data.net
- □ d12absk6swphg7.cloudfront.net
- □ d2xk9byr7zaf37.cloudfront.net
- □ https://breaktechisbetoolbar.speechstream.net/
- □ https://breaktechisbecache.speechstream.net/
- □ https://breaktechisbeservices.speechstream.net/
- □ http://breaktechisbeservicesbackup.speechstream.net/
- □ https://speechstreamtoolbar.speechstream.net/
- □ https://speechstreamtoolbar-webservices.texthelp.com/
- □ https://speechstreamservicesbackup.speechstream.net/
- $\Box$  themes.googleusercontent.com
- □ www.google-analytics.com

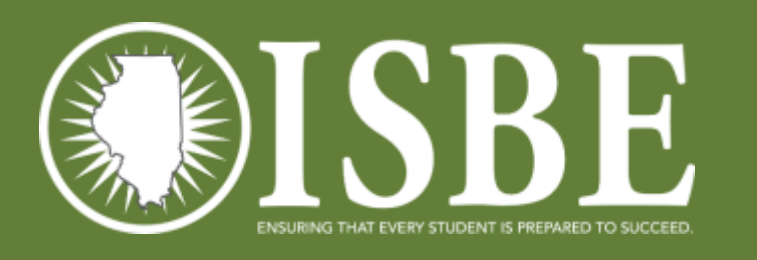

### DTC and STC Resources

3

- Posted on the ISA Website: <u>https://www.isbe.net/Pages/Illinois-Science-Assessment.aspx</u>
- Resources
  - Systems User Guide provides help with all ISA systems used during testing
  - ISA 101 basics about the ISA
  - Professional Testing Practices for Educators specifics about ISA administration
  - 2018 Illinois Science Assessment Accommodations & Accessibility Features guidance on ISA accommodations and accessibility features for students with IEP, 504, or EL plans

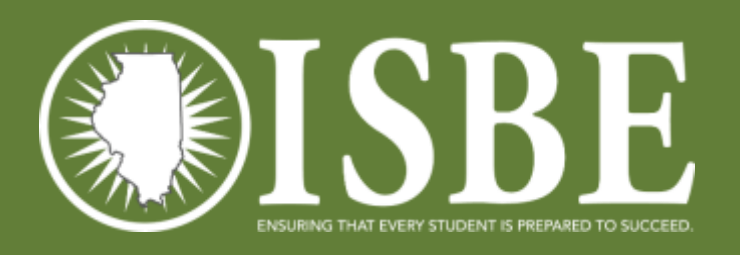

### **ISBE Contact Information**

- ISBE Help
  - <u>Science FAQ</u>
  - <u>Science Web Page</u>
  - 1-866-317-6034

### Install Check

- Allows you to quickly check that the correct SEB is installed, you can access "Learn" and deliver test content
- Install Check Codes are posted to the ISA site <u>https://www.isbe.net/Pages/Illinois-Science-</u> <u>Assessment.aspx</u>
  - Under the Assessment Technology Requirements tab
  - Please use only the codes assigned to your district
    - Call ISBE if you need more

| ( | District Name | District RCDTS  | Access code | Student id  |
|---|---------------|-----------------|-------------|-------------|
|   | Techtopia     | 123451234512345 | NCEXKJEOAG  | BTSEBS71101 |
| 8 | Techtopia     | 123451234512345 | RKBGMYGMWD  | BTSEBS71110 |
|   | Techtopia     | 123451234512345 | JLPVCXPCLH  | BTSEBS71111 |
|   |               |                 |             |             |

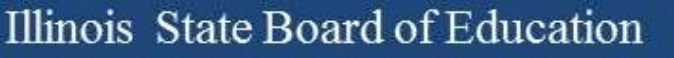

### Running Install Check

- Start SEB on the student device
- Sign in using one of your 10 character codes
- Navigate through the items

   Note: "First Grade" test with three sample items
- Select "Pause and Logout" from the last item (this will allow you to reuse the access code)
- To completely exit the SEB use the password 472317

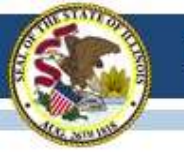

### 2018 Illinois Science Assessment (ISA)
# **Definitions**

- ISAIllinois Science AssessmentISBE TeachThe name of the platform used by testing<br/>administrators to manage the ISA for their<br/>students
- ISBE Learn The name of the testing platform used by students to take the ISA
- SEB The Secure Exam Browser for the ISA

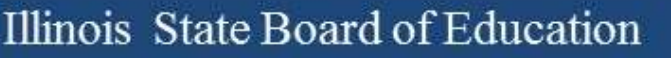

### <u>New for 2018</u>

- ISA Tutorial
- Manually add new users
- Download access codes as .CSV file
- Student test status report
- End of Test Review & Submit screens

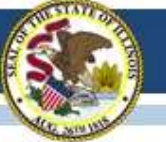

### **ISA Preparation Checklist**

#### **Test Operation Set up**

Completed by ISBE Assessment Team - COMPLETE

- □ Load Organizations (uses state RCDTS code)
- Roster Students into default classes (5-default, 8-default, Biology-(section)) (using ISBE Management Tool)
- Load initial set of District Organization Administrators (Org Admins) based on data in ISBE's Entity Profile System (EPS)

Completed by Districts/Schools Org Admins – IN PROGRESS

- Load Additional District and School Org Admins
- Review Student Roster and Classes; Move students to new classes (optional)
- □ Load Test Administrators (Test Admins)
- Assign Test Administrators to Classes

#### **Test Preparation & Management**

Completed by Districts/Schools Org Admins

□ Install Secure Exam Browser (SEB) on testing devices

□ Guide students through ISA Tutorial (optional)

- Review Student Test Assignments (Org Admins/Test Admins)
- Generate/Print Test Access Codes for Classes/Students
- Manage Student Test (Org Admin / Test Admin)
- Download Student Test Status Report (Org Admin)

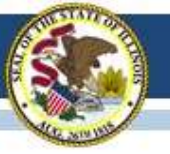

### **ISA** Tutorial

| Assessment > Illinois Science Assessment >                                                         | nent (ISA)                                                                                                    |                                                                                                    |          |
|----------------------------------------------------------------------------------------------------|----------------------------------------------------------------------------------------------------|----------------------------------------------------------------------------------------------------|----------|
| ASSESSMENT                                                                                         | ASSESSMENT<br>ILLINOIS SCIENCE ASSESSMENT (ISA)                                                                                                    |                                                                                                    |          |
| Rinola Science Assessment (SA)                                                                     | This Illinois Science Assessment (ISA) page will be updated as inform<br>assessment. Stylents who participate in the CK M-AA alternate asses                                                                                                    | ration becomes evailable. The ISA is <b>not</b> an elternate                                                                                                    |          |
| RESOURCES<br>• Latter from State Superintendent<br>Smith on the Future of 3-B<br>Second DEPC 1 (4) | In compliance with federal testing requirements, Illinois will administra<br>school finitiet in grades 5, 8 and once at the high school level. The hig<br>content aligned 56 Biology I. The ascenant will be administered in a<br>Standards for Science incorporating the Next Generation Science Sta | ar a clience assessment in students englished in a public<br>ghipchool assessment utilizes a course-based model with<br>an onine format and is aligned to the Illinois Learning<br>indards (NGSS), which were adopted in 2014.                                           |          |
| Presidential and Linker and                                                                        | News and Updates                                                                                                    | ~                                                                                                    |          |
|                                                                                                    | 2017 tilmaa Science Aasesament Resulta                                                                                                    | ~                                                                                                    |          |
|                                                                                                    | 2016 Illinois Science Assessment Results                                                                                                    | ~                                                                                                    |          |
|                                                                                                    | Resources and Documents                                                                                                    | <b>.</b>                                                                                                    |          |
|                                                                                                    | TEST COORDINATORS AND ADMINISTRATORS                                                                                                    |                                                                                                    |          |
|                                                                                                    | 2018 ISA 101 Presentation      Systems User Guide                                                                                                    | E ISBE TEACH                                                                                                    |          |
|                                                                                                    | SBE-Learn Tutorial - TA Guide      SBE-Learn Tutorial Website (NEW FOR:      Professional Testing Practices for Educators                                                                                                    | Illinois Science Assessment (ISA) Tutorial                                                                                                    |          |
|                                                                                                    |                                                                                                    | Welcome to the ISA Tutorial site, This tutorial provides students with the<br>opportunity to:                                                                                                    |          |
| Link to the from the IS                                                                            | ISA Tutorial<br>BE.net/ISA                                                                                                    | Practice each of the question types that are included on the ISA     Wew the ISA log in screens, move between questions and learn how to submit their text     Practice using the Line Reader and Text to Speech accessibility tools that are available to all students. | Return I |
| page.                                                                                              |                                                                                                    | Please note the following:                                                                                                    |          |

This tutorial uses example items; these are not grade level sample or released

• No SEB is required to take the Tutorial.

8-

ISBE.net/ISA

### Add New Users

| ©ISBE<br>€ <sup>T</sup> Э | ISBE TEACH          |               |                            |                            | (B)             |
|---------------------------|---------------------|---------------|----------------------------|----------------------------|-----------------|
| Indeboard                 | BT Dist             | trict 1 Us    | sers                       |                            | BT District 1   |
| 侴                         | - Select School -   |               |                            |                            |                 |
| adada<br>ADA              | Assign to Class     | Upload Users  | - Add Single Uner          |                            |                 |
| lituints                  | Show 25             | • ent         | vies                       |                            | Search Q        |
| An Uters                  |                     | Full name     | E-mail                     | Role                       | Operations      |
| e                         |                     | testkas3 test | testkask3@breaktech.com    | organization administrator | eli             |
| Tests                     |                     | District1 OA  | District1_OA@breaktech.com | organization administrator | att             |
| Tichy                     | Start 1 to 2 of 2 e | eotriets.     |                            |                            | Previous 1 Next |
|                           |                     |               |                            |                            |                 |
|                           |                     |               |                            | 0                          |                 |
| • Add                     | d single u          | users ma      | anually                    | 2                          | e               |

4990

• Add users in bulk via upload

Users

# Adding Users – Manually

| <b>OISBE</b>                 | ISBE TEAC                        | н             |                            |      | <u>ه</u> ×)   |
|------------------------------|----------------------------------|---------------|----------------------------|------|---------------|
| Dankboard<br>Carl<br>Schools | - Sefect Schw<br>Autign to Clean | strict 1 Us   | Sers                       |      | BT District 1 |
| Traints                      | Show 25                          | - ent         | ries                       |      | Search Q      |
| Ciers .                      |                                  | Full name     | E-mail                     | Role | Op. stions    |
| e                            |                                  | testkas3 test | testkask3@breaktech.com    |      |               |
| Tests<br>(7)<br>Histp        | Start 1. to 2. d                 | District1 OA  | District1_OA@breaktech.com | 2    | Ð             |
|                              |                                  |               |                            | 4990 | Users         |

 Select the Add Single User button from the Users page, the Upload Users page or the plus button from the dashboard tile

| <b>CISBE</b> | ISBE TEACH                                                                                                    | A-            |
|--------------|----------------------------------------------------------------------------------------------------|---------------|
| 0            | uplead Users                                                                                                    | BT District 1 |
|              | And the and the second second se |               |
| 8            | To ensure a successful appear, make sure your CDe Te S or <u>fue Unit Tennant</u> Krewk into a downucleour                                                                                                    | artere Ni     |
| 4            | Iragiliasheria                                                                                                    |               |
| Ē            | Cut.                                                                                                    |               |
| Q            | The fraction let the 2 MB.<br>Moved for Ignic ov                                                                                                    |               |

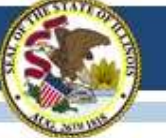

# Adding Users – Manually

| <b>EISBE</b> | ISBE TEACH                                                                                                    | ( <b>A</b> -)                                         |
|--------------|----------------------------------------------------------------------------------------------------|-------------------------------------------------------|
| 0            | Addusor                                                                                                    |                                                       |
|              | Add user                                                                                                    |                                                       |
| <u>m</u>     | spectral analysis                                                                                                    |                                                       |
|              |                                                                                                    |                                                       |
| 434          | trul*                                                                                                    |                                                       |
| 0            |                                                                                                    |                                                       |
| 2            | is only a mail address, whe mails from the system of the series that address. The e-mail address is not main public and pallerly be<br>parties news in calif. Address by e-mail. | and Type-sid" in revive a new parameter with revision |
| EN .         |                                                                                                    |                                                       |
| 2            | Foll name *                                                                                                    |                                                       |
| 0            |                                                                                                    |                                                       |
| <u> </u>     | First source and dation                                                                                                    |                                                       |
|              | Organization                                                                                                    |                                                       |
|              | er beneri Me School -                                                                                                    |                                                       |
| l            |                                                                                                    |                                                       |
|              | Rale *                                                                                                    |                                                       |
|              | Drgantactor edministrativ     Past administrative                                                                                                    |                                                       |
|              | ( ter existence) ( tere                                                                                                    | ANCRE ISRETEACH                                       |

- Enter or select the requested information on the Add user page to create a new user.
- Selecting Save and Add another vs Save resets the form and allows for immediate creation of another user.

 New Users are visible on the Users Summary Page and are emailed a welcome message with further instructions.

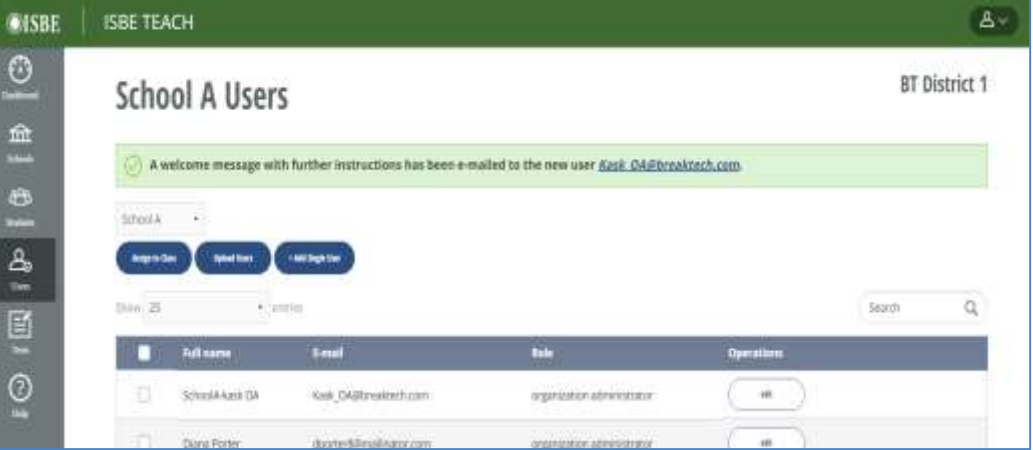

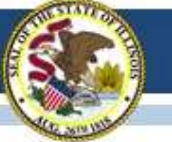

# **Download/Print Access Codes**

| <b>OISBE</b>                 | ISBE TEACH                                         |       |         |                       | ۵v                    |
|------------------------------|----------------------------------------------------|-------|---------|-----------------------|-----------------------|
|                              | Tests                                              |       |         |                       | BT District           |
| Schoole<br>2008<br>Minifeste | BT School + Aicha Class 1 - Grade 9 - AB123 (14) + |       |         |                       |                       |
| A<br>Unes                    | Test Name                                          | Grade | Subject | Number of Assignments | Operations            |
| Tests                        | Demo - Illinois Science Assessment - Grade 8       | 8     | Science | 4                     | Generate Access Codes |

- Use org filters to select the class
- Tests are automatically assigned
- One row/test assignment per student grade level
- Org Admins and Test Admins can generate test access codes for the class. Available as a .PDF or .CSV file

# Last Name, First NameStudent IDAccess CodeRostered, Student1001HCSMDEBHVJRostered, Student1012DIGFKSXZDPRostered, Student1017FGIPNSOCWXRostered, Student1019HIUOJYPYEA

Class Name: GR 2 Default - Grade 2 - GR2

Test Name: Grade 2 Publishing Check

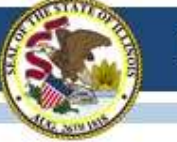

# Student Test Status Report

| <b>OISBE</b>                   | ISBE TEACH                                                                           |                                                                                  |                         |                              |         | ( <u>A</u> ~) |
|--------------------------------|--------------------------------------------------------------------------------------|----------------------------------------------------------------------------------|-------------------------|------------------------------|---------|---------------|
| Deabloard                      | Test Assignme                                                                        | nts                                                                              |                         |                              | BT Dist | rict 1        |
| ffff<br>Scheele                | Tests Overview Test Assignments                                                      |                                                                                  |                         |                              |         |               |
| දු <del>ව</del> යි<br>Students | <ul> <li>Download CSV of test assign</li> <li>Download CSV of test assign</li> </ul> | ments with student access codes for B1<br>ments with student access codes for Sc | F District 1<br>thool A |                              |         |               |
| යි                             | School A+ Class a2 - Grade 2 - 91                                                    | 5A02 (17)+                                                                       |                         |                              |         |               |
| Com                            |                                                                                      |                                                                                  |                         |                              | Search  | Q             |
| E I                            | Test Name                                                                            | Student                                                                          | Test Status             | Operations                   |         |               |
| Testa<br>(?)<br>Help           | ISA Tutorial<br>Grade 2 Science                                                      | SS 02<br>102_BTSA                                                                | Submitted               |                              |         |               |
|                                | ISA Tutorial Non-Secure<br>Grade 2 Science                                           | SS 02<br>102_BTSA                                                                | Submitted               |                              |         |               |
|                                | ISA Tutorial                                                                         | First113-01 Last113-01                                                           | InProgress              | Asset Student Logis Cancel T | et )    |               |

- District Org Admins All District report; School report(s)
- School Org Admins School Report

Notes:

- The file download will be managed by the browser you are using.
- All students with assigned tests, regardless of their test status will be shown in these reports.
- This report can also be used to download all of the access codes for your district or school at one time.

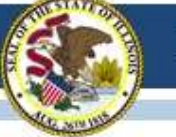

### Student Test Status Report

|    | A             | B              | C           | D            | E                           | F                 | G          | H          | 1           | 1          | K           | L           |
|----|---------------|----------------|-------------|--------------|-----------------------------|-------------------|------------|------------|-------------|------------|-------------|-------------|
| 1  | District name | District RCDTS | School name | School RCDTS | Class name                  | Test name         | Test grade | Last name  | First name  | Student id | Access code | Test status |
| 2  | BT District 1 | BT1            | School A    | BTSA         | Class a5 - Grade 5 - BTSA05 | Illinois Science  | 5          | 5          | SS          | SS_BTSA    | ААААААААА   | Scheduled   |
| 3  | BT District 1 | BT1            | School A    | BTSA         | Class a5 - Grade 5 - BTSA05 | 2018 Illinois Sci | 5          | 5          | 55          | SS_BTSA    | 88888888888 | Submitted   |
| 4  | BT District 1 | BT1            | School A    | BTSA         | Class a5 - Grade 5 - BTSA05 | Illinois Science  | 5          | 5          | 55          | SS_BTSA    | CCCCCCCCCC  | Scheduled   |
| 5  | BT District 1 | BT1            | School A    | BTSA         | Class a5 - Grade 5 - BTSA05 | Illinois Science  | 5          | Anget      | Sweet       | 10003_BTSA | DDDDDDDDD   | Canceled    |
| 6  | BT District 1 | BT1            | School A    | BTSA         | Class a5 - Grade 5 - BTSA05 | Illinois Science  | 5          | Angel      | Sweet       | 10003_BTSA | EEEEEEEEEE  | Submitted   |
| 7  | BT District 1 | BT1            | School A    | BTSA         | Class a9 - Grade 9 - BTSA09 | 2018 Illinois Sci | 9          | extra      | extra       | EXTRA_BTSA | YXCSHRWZZS  | Paused      |
| 8  | BT District 1 | BT1            | School A    | BTSA         | Class b5 - Grade 5 - BTSB05 | Illinois Science  | 5          | Last113-01 | First113-01 | BTSB0501   | LPZDUSKDKK  | Scheduled   |
| 9  | BT District 1 | BT1            | School A    | BTSA         | Class b5 - Grade 5 - BTSB05 | Illinois Science  | 5          | Last113-01 | First113-01 | BTSB0501   | WETWAYJLGQ  | Scheduled   |
| 10 | BT District 1 | BT1            | School A    | BTSA         | Class b5 - Grade 5 - BTSB05 | 2018 Illinois Sci | 5          | Last113-01 | First113-01 | BT5B0501   | EOVRSKEPIX  | Scheduled   |
| 11 | BT District 1 | BT1            | School A    | BTSA         | Class a5 - Grade 5 - BTSA05 | Illinois Science  | 5          | Last113-01 | First113-01 | BTSA0501   | 111111111   | Paused      |
| 12 | BT District 1 | BT1            | School A    | BTSA         | Class a8 - Grade 8 - BTSA08 | Illinois Science  | 8          | 8          | SS          | 108_BTSA   | KKKKKKKKK   | Scheduled   |
| 13 | BT District 1 | 8T1            | School A    | BTSA         | Class a8 - Grade 8 - BTSA08 | 2018 Illinois Sci | 8          | 8          | SS          | 108_BTSA   | шиши        | Submitted   |
| 14 | BT District 1 | BT1            | School A    | BTSA         | Class a8 - Grade 8 - BTSA08 | Illinois Science  | . 8        | 8          | 55          | 108_BTSA   | МММММММ     | Scheduled   |
| 15 | BT District 1 | BT1            | School A    | BTSA         | Class a8 - Grade 8 - BTSA08 | Illinois Science  | 8          | Last113-01 | First113-01 | BTSA0801   | HWRQFYGNUB  | Submitted   |
| 16 | BT District 1 | BT1            | School A    | BTSA         | Class a8 - Grade 8 - BTSA08 | 2018 Illinois Sci | 8          | Last113-01 | First113-01 | BTSA0801   | GSOXCONKIL  | Paused      |
| 17 | BT District 1 | BT1            | School A    | BTSA         | Class a8 - Grade 8 - BTSA08 | Illinois Science  | 8          | Last113-01 | First113-01 | BTSA0801   | WVQTYNYXPA  | Scheduled   |
| 18 | BT District 1 | BT1            | School A    | BTSA         | Class a8 - Grade 8 - BTSA08 | Illinois Science  | 8          | Last113-02 | First113-02 | BTSA0802   | ZONOWDKCQI  | Scheduled   |
| 19 | BT District 1 | BT1            | School B    | BTSB         | Class a8 - Grade 8 - BTSA08 | Illinois Science  | 8          | Last113-02 | First113-02 | BTSA0802   | AHULDZTBVW  | Submitted   |
| 20 | BT District 1 | BT1            | School B    | BTSB         | Class a9 - Grade 9 - BTSA09 | Illinois Science  | 9          | TestQA1    | ArisTest1   | 1002 BTSA  | DYDVEHIHLG  | Scheduled   |
| 71 | OT District 1 | OT1            | Echool B    | OTCO         | Class and Grade 0 DTEACO    | Illinoir Crionco  | 0          | TortOAL    | ArisTorti   | 1003 0764  | WOEPBOYPCT  | Submitted   |

- Can use column filter tool to help sort or use PivotTables to sort the information
- User Guide appendix provides information on how to create a PivotTable

Illinois State Board of Education

### Pausing the Test

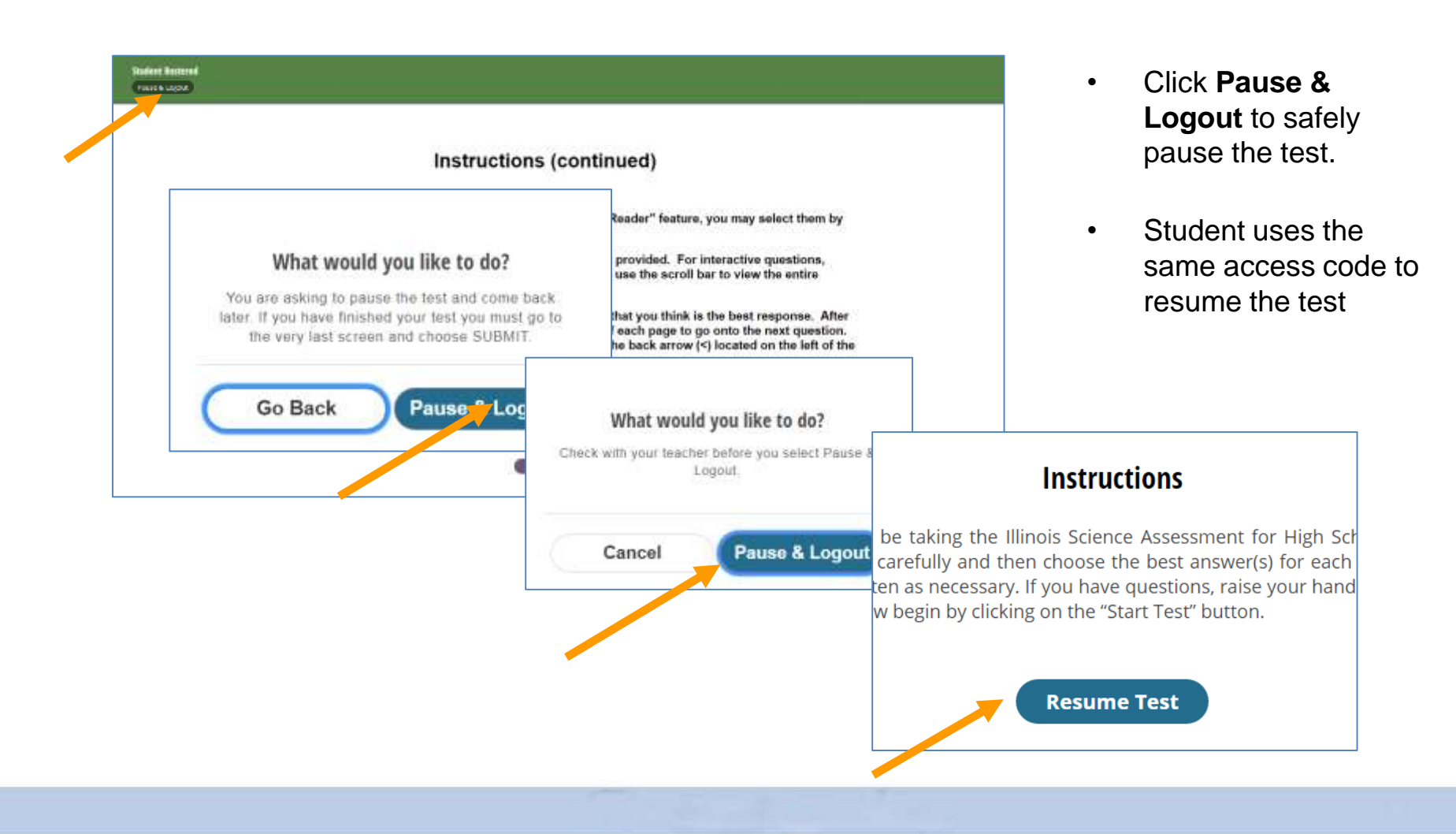

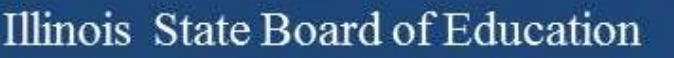

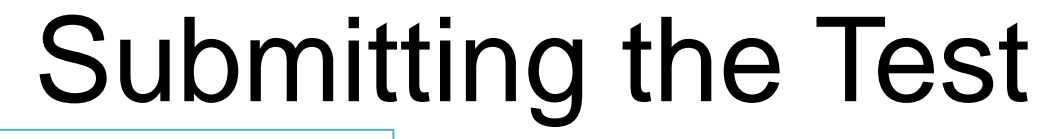

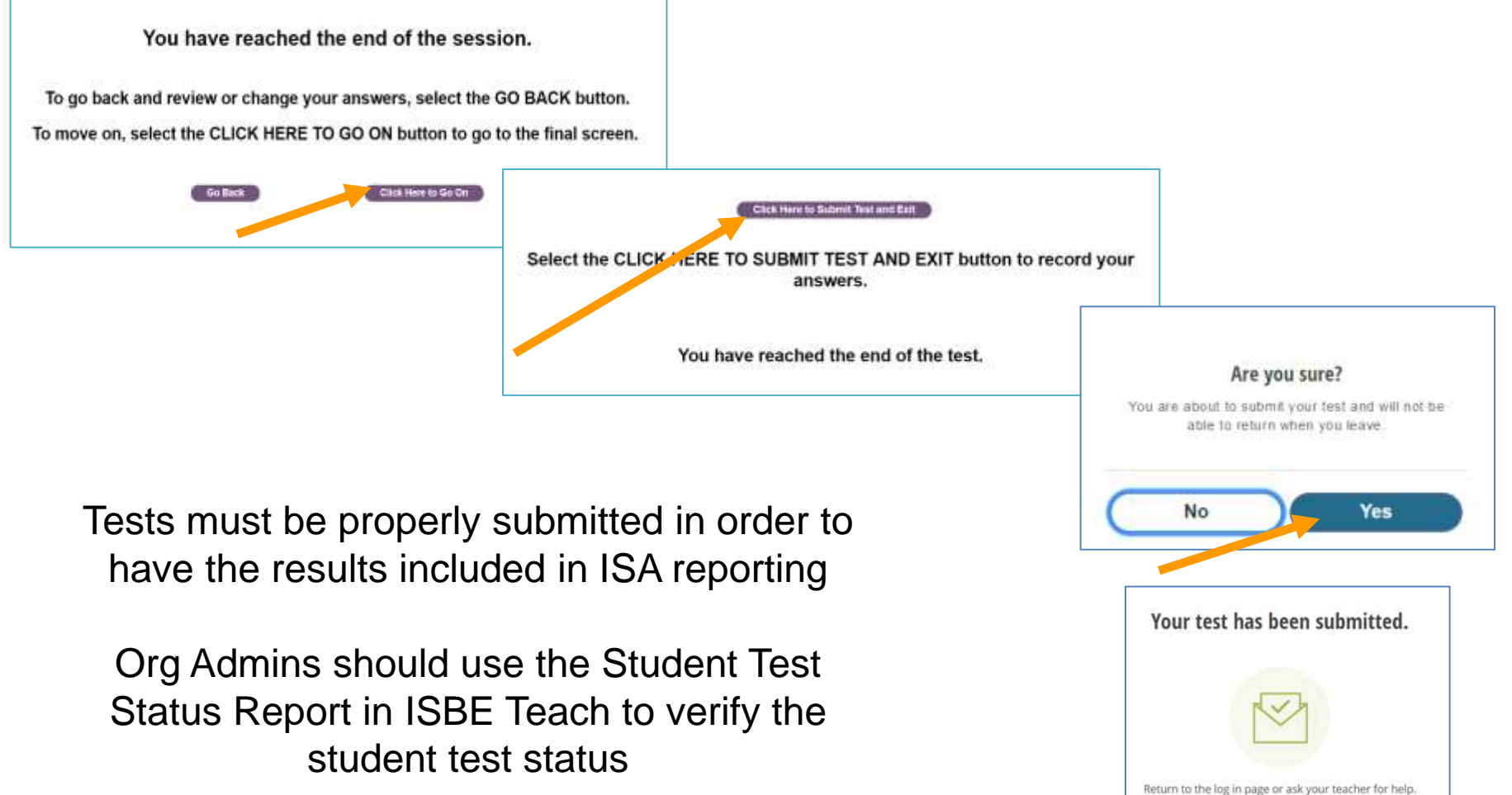

**Return to Log In** 

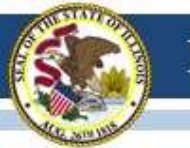

### **ISBE-ISA**

#### **ISBE-Teach** Walkthrough

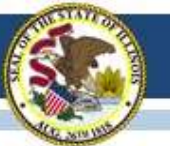

#### System Components

| ISBE Teach | Administrators:<br>Manage districts, schools, classes,<br>students and users |
|------------|------------------------------------------------------------------------------|
| ISBE Learn | Students:                                                                    |
|            | Take online tests                                                            |

#### Users

#### Organization Administrators Test Administrators

Note: Reminder, the Org Admin role includes Test Administrator functions, so only one account is needed.

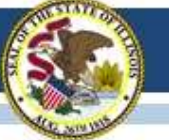

### **ISA** Preparation Checklist

#### **Test Operation Set up**

#### Completed by ISBE Assessment Team - COMPLETE

- □ Load Organizations (uses state RCDTS code)
- Roster Students into default classes (5-default, 8-default, Biology-(section)) (using ISBE Management Tool)
- Load initial set of District Organization Administrators (Org Admins) based on data in ISBE's Entity Profile System (EPS)

#### Completed by Districts/Schools Org Admins – IN PROGRESS

- Load Additional District and School Org Admins
- Review Student Roster and Classes; Move students to new classes (optional)
- Load Test Administrators (Test Admins)
- Assign Test Administrators to Classes

#### **Test Preparation & Management**

#### Completed by Districts/Schools Org Admins - IN PROGRESS

- □ Install Secure Exam Browser (SEB) on testing devices
- □ Guide students through ISA Tutorial (optional)
- Review Student Test Assignments (Org Admins/Test Admins)
- Generate/Print Test Access Codes for Classes/Students
- Manage Student Test (Org Admin / Test Admin)
- Review Student Test Status Report (Org Admin)

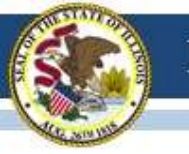

#### New User Email

From: <u>noreply@ileducates.org</u> <<u>noreply@ileducates.org</u>> on behalf of ISBE Teach <<u>noreply@ileducates.org</u>> Sent: Friday, February 17, 2017 4:07 PM To: New User Subject: An administrator created an account for you on the ISBE Assessment Delivery System

New User,

A site administrator has created your account for the ISBE Assessment Delivery System. You may now log in by clicking the link below or copying and pasting it to your browser:

https://teach-isa.ileducates.org/user/reset/3600654/1487369260/fHGW8a9HwqJTcmadTKItECYCLevkrIBpwSE

This link can only be used once and will lead you to a page requiring you to set your password. Once your password is set, you will be able to log in at <u>https://teach-isa.ileducates.org/user</u> using:

username: <a href="mailto:sword"><a href="mailto:sword">><a href="mailto:sword">><a href="mailto:sword">></a href="mailto:sword"

-- ISBE team

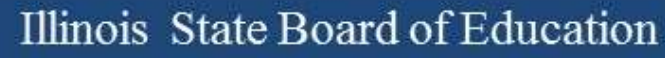

#### New User Email / Account Set Up

| <b>OISBE</b> | ISBE TEACH                                                                                                    |
|--------------|----------------------------------------------------------------------------------------------------|
| (?)<br>Help  | <b>Reset password</b><br>This is a one-time login for <i>kaskasten_5536</i> and will expire on <i>Fri, 02/24/2017 - 11:47</i> .<br>Click on this button to log in to the site and change your password.                                                        |
|              | This login can be used only once.  ISBE TEACH  E-mail address *  newuser@example.com  A valid e-mail address. All e-mails from the system will be sent to this address. The e-m password or wish to receive certain news or notifications by e-mail.  Password |
|              | Password compliance: 3 of 3                                                                                                    |
|              | Confirm password Passwords match: yes                                                                                                    |
|              | *****                                                                                                    |
|              | To change the current user password, enter the new password, <b>The changes have been sa</b>                                                                                                    |

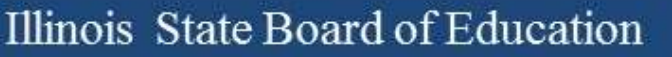

# Dashboard: Org Admin

#### (District Level)

| <b>OISBE</b>                                                                                                    | ISBE TEACH                |                               |                |       |             | (Av)     |
|----------------------------------------------------------------------------------------------------|---------------------------|-------------------------------|----------------|-------|-------------|----------|
| Duebboard                                                                                                    | ISBE UAT Dis              | UAT DISTRICT A                |                |       |             |          |
| Schoola<br>Schoola                                                                                                    | Dashboard 🤅               | $\checkmark \oplus$           |                |       |             |          |
| A<br>Umm                                                                                                    | 命                         | 0                             | ත              | 0     | <u>48</u> 8 |          |
| 1<br>International International Internationa<br>International International I | 3                         | Schools                       | 32             | Users | 76          | Students |
| ()<br>Italy                                                                                                    | To manage students, class | es, and tests please press th | e button below |       |             |          |

- Summary count of schools, users, and students in the district
- Link to the ISBE Management tool

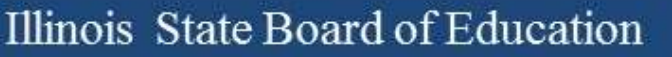

### Dashboard: Org Admin (School Level)

| <b>OISBE</b>     | ISBE TEACH                 |                                |                |          |    | ( <b>گ</b> ~)       |
|------------------|----------------------------|--------------------------------|----------------|----------|----|---------------------|
| Daabboard<br>#25 | School Org A               | \dmin                          |                |          |    | ISBE School Demo    |
| Students         | Dashboard 🕐                | )                              |                |          |    | $\checkmark \oplus$ |
| E<br>Turk        | 2                          | 0                              | අපි            |          | ∍  |                     |
| ?                | 3                          | Users                          | 28             | Students | 83 | Assigned Tests      |
| tinte            | To manage students, classe | es, and tests please press the | e button below |          |    |                     |

- Summary count of users, students, and test assignments at the school
- Link to the ISBE Management tool

### Dashboard: Test Admin

| <b>OISBE</b> | ISBE TEACH      |           |                |  |  |  |  |
|--------------|-----------------|-----------|----------------|--|--|--|--|
| Enableard    | ISBE Test Admin | BT School |                |  |  |  |  |
| Saulana<br>E | Dashboard ⑦     |           | $\sim$ $\div$  |  |  |  |  |
| ()<br>Itelp  | 223             | ₹         |                |  |  |  |  |
|              | 79 Students     | 266       | Assigned Tests |  |  |  |  |

• Summary count of students and test assignments to which the test administrator has access

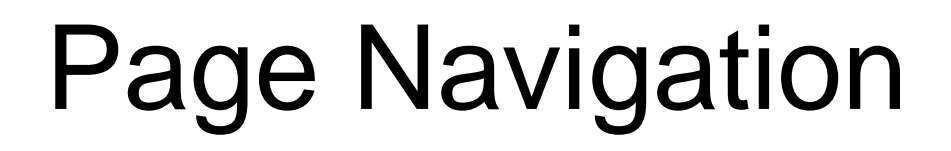

| <b>OISBE</b>    | ISBE TEACH           |              |             |           |       |                        | <u>(۵~</u>    |
|-----------------|----------------------|--------------|-------------|-----------|-------|------------------------|---------------|
| Dashboard       | BT Schoo             | l Students   | Page Name   |           | Org   | anization Nam          | e BT District |
| fff<br>Schoels  | + Add Single Student | Page Buttons |             |           |       |                        |               |
| දසු<br>Students | BT School •          | All Students | Org Fil     | ters      |       |                        |               |
| 2               |                      |              |             |           |       | (                      | Search Q      |
| Users           | State identifier     | First name   | Middle name | Last name | Grade | Operations             |               |
| Tests           | 3259561545218        | Jennifer     | Lee         | Freeman   | 9     | Generate access code 👻 | )             |

- **Page Name** Displays the name of the page.
- **Organization Name** Displays the name of the highest organization (State, District, School) to which a user is assigned. If you belong to multiple orgs of that same level, this field will show a drop down filter.
- **Org Filters –** Use the drop down filters to select the District, School, Class information displayed in the table. The filters shown will vary based on your organization permission level
- **Page Buttons –** Select buttons to initiate the described action.
- **Operations –** Select from the buttons on each row to take action on a specific user, student or assignment.
- Search List; Sortable Columns; Page Navigation

# Schools Page

| <b>OISBE</b>   | ISBE TEACH              |                |       |            |       |            | <u>ه</u> ~ |
|----------------|-------------------------|----------------|-------|------------|-------|------------|------------|
| Daddoead       | Schools                 |                |       |            |       | UAT DIS    | TRICT A    |
| fff<br>Schools | Show 10 • entri         | es             |       |            |       | Search     | Q,         |
| 828            | School ID               | School         | Code  | Classrooms | Users | Students   |            |
| Students       | 15                      | UAT School A.1 | UATA1 | 4          | 22    | 61         |            |
| a.             | 16                      | UAT School A.2 | UATA2 | 3          | 3     | 15         |            |
| Usurs          | Showing 1 to 2 of 2 ent | ries           |       |            |       | Previous   | Next       |
| e              |                         |                |       |            |       | (Incomes ) |            |

- List of all the schools in the district
- The Schools page is only visible to Org Admins with District permissions

# **Students Page**

| <b>OISBE</b>                | ISBE TEACH              |             |                                                                                                    |           |       |                      |        | (A~)       |
|-----------------------------|-------------------------|-------------|----------------------------------------------------------------------------------------------------|-----------|-------|----------------------|--------|------------|
| Duikboard<br>Gal<br>Scheele | Aicha Scho              | ol Students | 5                                                                                                    |           |       |                      |        | a District |
| දරියි<br>Students           | Aicha School + All Stud | ents        |                                                                                                    |           |       |                      | -      |            |
| දු                          | State identifier        | First name  | Middle name                                                                                                    | Last name | Grade | Operations           | Search | ų          |
| e                           | 1284474                 | Sebastian   | The state of the state of the s | Trevis    | 8     | Generate access code | •      |            |
| Tests                       | 147960                  | Aicha       |                                                                                                    | Bellani   | в     | Generate access code | •)     |            |
| Help                        | 147961                  | Anais       |                                                                                                    | Bellagio  | 8     | Generate access code | •      |            |

- Test Admins have access to students in their classes
- Org Admins have access to all students in all classes within their permitted organization

### **Users** Page

| SBE | ISBE TEAC      | :H             |                            |                            | e               |
|-----|----------------|----------------|----------------------------|----------------------------|-----------------|
|     | BT D           | istrict 1 Us   | sers                       |                            | BT District 1   |
|     | - Select Sch   | - 100          |                            |                            |                 |
|     | Actign to Cas  | 1 Upland Users | • Add lingle thur          |                            |                 |
| ι.  | Show 25        | • ent          | ries                       |                            | Search Q        |
|     |                | Full name      | E-mail                     | Role                       | Operations      |
| 1   |                | testkas3 test  | testkask3@breaktech.com    | organization administrator |                 |
|     |                | District1 OA   | District1_OA@breaktech.com | organization administrator | 101             |
|     | Start 1 to 2 o | f 2 entries    |                            |                            | Previous 1 Next |

- List of users for a district or school
- District-level Org Admins can view / edit district and school users
- School-level Org Admins can view / edit school users only

# Test Page

| <b>OISBE</b>        | ISBE TEACH                                                                                                    |       |         |                       | ( <b>A</b> ~)         | Generate                     |
|---------------------|----------------------------------------------------------------------------------------------------|-------|---------|-----------------------|-----------------------|------------------------------|
| Enclosed<br>Schools | Tests Tests Overview Tests Overview |       |         |                       | BT District           | test access<br>codes for the |
| 23                  | BT School + Aidha Class 1 - Grade 9 - AB123 (14) +                                                                                                    |       |         |                       |                       | class                        |
| 8                   |                                                                                                    |       |         |                       | Search Q              |                              |
| Users               | Test Name                                                                                                    | Grade | Subject | Number of Assignments | Operations            |                              |
| Tests               | Demo-Illinois Science Assessment + Grade 8                                                                                                    | 8     | Science | 4                     | Gemerate Access Codes |                              |

- All: View student test status
- Org Admins: Reset Student login, Cancel Test, or download Student Status Report

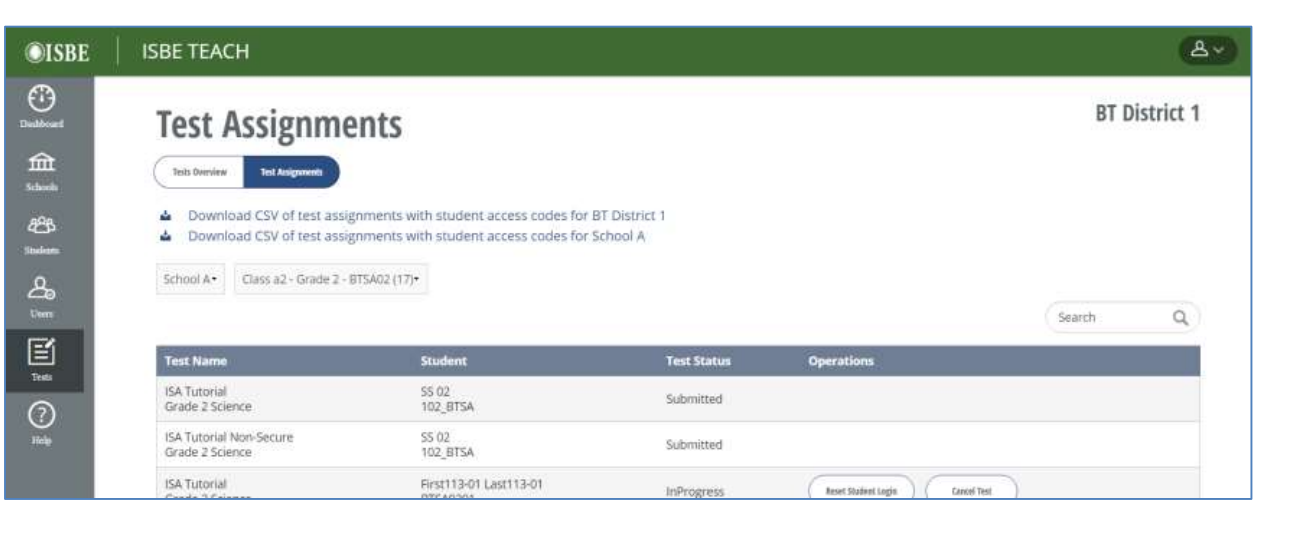

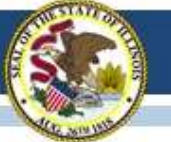

### **ISA** Preparation Checklist

#### **Test Operation Set up**

Completed by ISBE Assessment Team - COMPLETE

- □ Load Organizations (uses state RCDTS code)
- Roster Students into default classes (5-default, 8-default, Biology-(section)) (using ISBE Management Tool)
- Load initial set of District Organization Administrators (Org Admins) based on data in ISBE's Entity Profile System (EPS)

#### Completed by Districts/Schools Org Admins - IN PROGRESS

- Load Additional District and School Org Admins
- Review Student Roster and Classes; Move students to new classes (optional)
- Load Test Administrators (Test Admins)
- □ Assign Test Administrators to Classes

#### **Test Preparation & Management**

#### Completed by Districts/Schools Org Admins

- □ Install Secure Exam Browser (SEB) on testing devices
- □ Guide students through ISA Tutorial (optional)
- Review Student Test Assignments (Org Admins/Test Admins)
- Generate/Print Test Access Codes for Classes/Students
- Manage Student Test (Org Admin / Test Admin)
- Download Student Test Status Report (Org Admin)

### **Users** Page

| OISBE                      | ISBE TEAC                 | :H                                |                            |                            |                      | 8~        |
|----------------------------|---------------------------|-----------------------------------|----------------------------|----------------------------|----------------------|-----------|
| intboard<br>Alt<br>intoola | - Select Sch              | istrict 1 Us                      | sers                       |                            | BT D                 | istrict 1 |
| araa<br>Interlenti         | Actign to Date<br>Show 25 | Upleed Dars     end     Full name | + Add Single Uver          | Role                       | Search<br>Operations | ٩         |
| e                          | 0                         | testkas3 test                     | testkask3@breaktech.com    | organization administrator | fite                 |           |
| Teen<br>Teen<br>Tielp      | Start 1 to 2 o            | District1 OA                      | District1_OA@breaktech.com | organization administrator | Previous             | Next      |

• Review the pre-loaded list of users for a district or school

### Add New Users

| ©ISBE               | ISBE TEACH        | H                             |                                                       |                            | <u>ه</u> ×             |
|---------------------|-------------------|-------------------------------|-------------------------------------------------------|----------------------------|------------------------|
| Duddourd<br>Schools | - Serfect School  | strict 1 U                    | Add Single Corr                                       |                            | BT District 1          |
| indents<br>Cuers    | Show 25           | • ent                         | ries<br>E-mail                                        | Role                       | Search Q<br>Operations |
| Test                |                   | testkas3 test<br>District1 OA | testkask3@breaktech.com<br>District1_CA@breaktech.com | organization administrator | itte                   |
| (?)<br>Help         | Start 1 to 2 of 2 | 2 entries                     |                                                       |                            | Previous 1 Next        |
| • Ad                | d single          | users m                       | anually                                               | 2                          | ÷                      |

4990

Add users in bulk via upload

Users

# Adding Users – Manually

| OISBE                             | ISBE TEAC       | н                         |                                      |          | (۵~)                   |
|-----------------------------------|-----------------|---------------------------|--------------------------------------|----------|------------------------|
| Daalabbaard<br>Charles<br>Schools | BT Di           | strict 1 Us               | sers                                 |          | BT District 1          |
| Eller<br>Inviente                 | Antiga to Ouer  | Full name                 | + Add Slagle Over<br>rices<br>E-mail | Role     | Search Q<br>Op. stions |
| E                                 |                 | testkas3 test             | testkask3@breaktech.com              |          |                        |
| (internet)<br>(internet)<br>Tidap | Start 1 to 2 of | District1 OA<br>2 entries | District1_OA@breaktech.com           | <u> </u> | Users —                |

 Select the Add Single User button from the Users page, the Upload Users page or the plus button from the dashboard tile

| <b>E</b> ISBE | ISBE TEACH                                                                                                    | 6             |
|---------------|----------------------------------------------------------------------------------------------------|---------------|
| 0             | uplead Users                                                                                                    | BT District 1 |
| <u></u>       | Address of Paperson                                                                                                  |               |
| 8             | to ensure a successful appeals make sure your Cir Te 4 or <u>Tax Unit Renaus</u> Minist sits in discussions or benef | N.            |
| -<br>-        | Drag files here                                                                                                    |               |
| Ē             |                                                                                                    | -             |
| Q             | The fract to her the 2 VB                                                                                            |               |

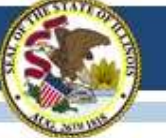

# Adding Users – Manually

| <b>EISBE</b> | ISBE TEACH                                                                                                    | (Å-)                                                                 |
|--------------|----------------------------------------------------------------------------------------------------|----------------------------------------------------------------------|
| 0            | Addusor                                                                                                    |                                                                      |
|              | Aud user                                                                                                    |                                                                      |
| Ê            | (particip) and application                                                                                                    |                                                                      |
|              |                                                                                                    |                                                                      |
| 8            | trut'                                                                                                    |                                                                      |
| 0            |                                                                                                    |                                                                      |
| 2            | 6 while the advantage of a much from the speer of the net to the address. The e-mail address is not main public and public period, new provide and public address of the second.                                                                                                    | why be cased Frynchish to reasting a new parameter with the reasting |
| 3            |                                                                                                    |                                                                      |
| 분            | Foll turns *                                                                                                    |                                                                      |
| 0            |                                                                                                    |                                                                      |
| ~            | First comments and damage                                                                                                    |                                                                      |
|              | Organisation                                                                                                    |                                                                      |
|              | er benot +                                                                                                    |                                                                      |
|              |                                                                                                    |                                                                      |
|              | Rule *                                                                                                    |                                                                      |
|              | Organization administration     Test administration                                                                                                    |                                                                      |
|              | ( International Contention ( International Contentional Contentional Contentionactional Contentional Contentional Contentional Contentional Content | ISRE ISRE TEACH                                                      |

- Enter or select the requested information on the Add user page to create a new user.
- Selecting Save and Add another vs Save resets the form and allows for immediate creation of another user.

 New Users are visible on the Users Summary Page and are emailed a welcome message with further instructions.

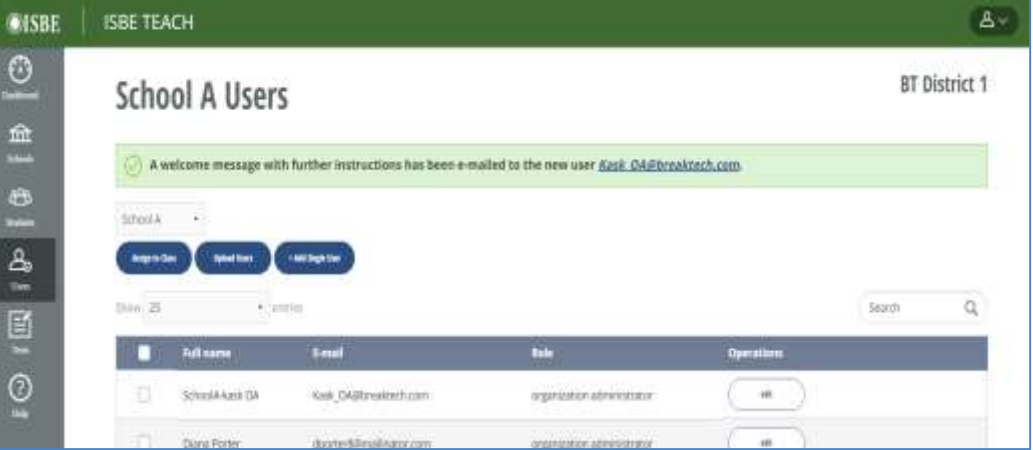

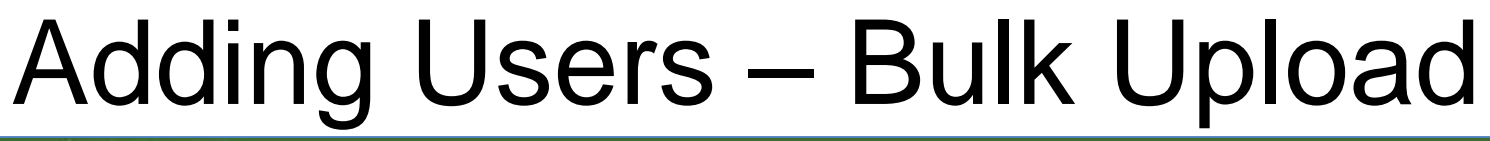

| OISBE              | ISBE TEAC      | ΩH             |                            |      | <u>ه</u> ~)            |
|--------------------|----------------|----------------|----------------------------|------|------------------------|
| Daubboard          | BT D           | istrict 1 U    | sers                       |      | BT District 1          |
| file<br>Schools    | - Select Sch   | • 1001         |                            |      |                        |
| දුපුරු<br>Students | Anign to Dat   | N Upload Users | + Add lingle liver         |      | Search O               |
| A<br>Uwes          |                | Full name      | E-mail                     | Role | O <sub>F</sub> vations |
| e                  | 0              | testkas3 test  | testkask3@breaktech.com    | 0    |                        |
| Tests              | D              | District1 OA   | District1_OA@breaktech.com | 2    | e                      |
| Help               | Start 1 to 2 c | of 2 entries   |                            | 4990 | Users —                |

- Select the Upload Users button from the Users page or the plus button from the dashboard tile
- Download the User Upload template
- Save as a CSV file and attach to the upload users page to complete the upload

| ISBE     | ISBE TEACH                                                                                                    | (A.)  |
|----------|----------------------------------------------------------------------------------------------------|-------|
| <u>0</u> | Upload Users                                                                                                    | 1L    |
| <u></u>  | (marking and here too)                                                                                                    |       |
| 8        | No ensure a successful uproad, make sure your 25x file is to <u>Fair Upp Templage</u> format, cours is an advantational to | u<br> |
| <u>a</u> | Dig Bestee                                                                                                    |       |
| Ē        | (m)                                                                                                    |       |
| 0        | h<br>Riles munt be kens than 2 MB<br>Allewind hie hyper, care                                                              |       |

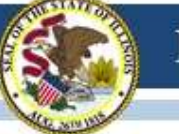

## **Users Upload Template**

|   | А          | В         | С                        | D                          | E          | F                               |
|---|------------|-----------|--------------------------|----------------------------|------------|---------------------------------|
| 1 | First name | Last name | Email                    | Roles                      | State Code | <b>Organization Identifiers</b> |
| 2 | Diana      | Porter    | dporter8@staff.a0001.edu | organization administrator | IL         | a0001                           |
| 3 | Jesse      | Myers     | jmyers3@staff.a0001.edu  | test administrator         | IL         | ab0001                          |
| 4 | Bonnie     | Powell    | bpowell@staff.a0001.edu  | test administrator         | IL         | ab0001,ab0002                   |
| 5 |            |           |                          |                            |            |                                 |

- First name and Last name the full name of the staff member to add as an ADS user.
- **Email** the person's business Email address.
- **Roles** indicates the staff member's functional role. May either be: <u>organization administrator</u> or <u>test administrator</u>
- State Code two-letter postal code for the user's state. (IL)
- Organization Identifiers Use the <u>RCDTS</u> code for the organization. To assign more than one org to a user, separate RCDTS codes utilizing a comma in the appropriate cell on the spreadsheet.

#### Notes:

- Ensure that the leading zeros of the RCDTS are captured in the sheet or the upload will fail.
- Assigning a user to a district will automatically grant that user permission to see **all** schools within the selected district.
- Updates/edits to an existing user must be made through the ISBE Teach interface and can not be made through the Upload Template.

### Edit Users

| <b>OISBE</b>                      | ISBE TEAC                    | н                                    |                                      |                            | ( <u>A</u> ×)          |
|-----------------------------------|------------------------------|--------------------------------------|--------------------------------------|----------------------------|------------------------|
| Daabboard<br>Caabboard<br>Schools | BT Di                        | istrict 1 Us                         | sers                                 |                            | BT District 1          |
| aca<br>Students                   | Andign to Class<br>Stroom 25 | Uplead Users     entit     Full name | • Add lingle Dur<br>riles:<br>E-mail | Role                       | Search Q<br>Operations |
| E                                 | 0                            | testkas3 test                        | testkask3@breaktech.com              | organization administrator | efft                   |
| Tests<br>()<br>Fielp              | Start 1 to 2 o               | District1 OA                         | District1_OA@breaktech.com           | organization administrator | Previous 1 Next        |

#### Select the edit button from the Users page

Note: Updates/edits to an existing user must be made through the ISBE Teach interface and can not be made through the Upload Template.

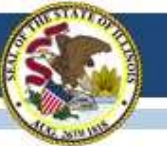

### Edit Users Account Info

| <b>OISBE</b>                                                                                     | ISBE TEACH                                                                                                    |
|--------------------------------------------------------------------------------------------------|----------------------------------------------------------------------------------------------------|
| Desistered                                                                                       | ISBE Test Admin                                                                                                    |
| 盒                                                                                                | View Edit Administre classes                                                                                                    |
| 225<br>Sinian                                                                                    | Access Organization                                                                                                    |
| ය                                                                                                | isbe_testAicha2_admin@example.com                                                                                                    |
| i<br>I<br>I<br>I<br>I<br>I<br>I<br>I<br>I<br>I<br>I<br>I<br>I<br>I<br>I<br>I<br>I<br>I<br>I<br>I | A valid e-mail address. All e-mails from the system will be sent to this address. The e-i password or wish to receive certain news or notifications by e-mail.<br>Password Password Compliance: |
| Halp                                                                                             | Confirm password                                                                                                    |
|                                                                                                  | To change the current user password, enter the new password in both fields.                                                                                                    |
|                                                                                                  | Passwords must meet the following requirements:                                                                                                    |
|                                                                                                  | Password cannot match 3 past passwords,     Password must not contain their username                                                                                                    |

Password must have at least 5 character(s).

#### Status

Org Admins can:

- Change a user's name, email address, and password
- Change a user's role
- Change a user's account status to blocked

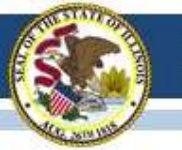

# Edit User Organizations

| Account Organization |  |
|----------------------|--|
| Account Organization |  |
|                      |  |
| rganization          |  |
| ISBE                 |  |
| IL.                  |  |
| BT District          |  |
| BT School 2          |  |
| BT School 2          |  |
| BT School 2          |  |

To add a new org:

- Use the drop down filters to <u>select the</u> <u>new organizations</u>
- Click Add
- Click Save

To remove an org:

- Click Remove
- Click Save

Note: Member organizations must all be at the same level. Only district or school.

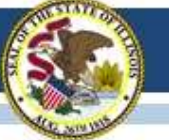

### **ISA** Preparation Checklist

#### **Test Operation Set up**

#### Completed by ISBE Assessment Team - COMPLETE

- □ Load Organizations (uses state RCDTS code)
- Roster Students into default classes (5-default, 8-default, Biology-(section)) (using ISBE Management Tool)
- Load initial set of District Organization Administrators (Org Admins) based on data in ISBE's Entity Profile System (EPS)

#### Completed by Districts/Schools Org Admins - IN PROGRESS

- Load Additional District and School Org Admins
- Review Student Roster and Classes; Move students to new classes (optional)
- Load Test Administrators (Test Admins)
- Assign Test Administrators to Classes

#### **Test Preparation & Management**

#### Completed by Districts/Schools Org Admins

- □ Install Secure Exam Browser (SEB) on testing devices
- Guide students through ISA Tutorial (optional)
- Review Student Test Assignments (Org Admins/Test Admins)
- Generate/Print Test Access Codes for Classes/Students
- Manage Student Test (Org Admin / Test Admin)
- Download Student Test Status Report (Org Admin)
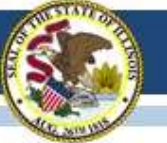

# Assign Test Admins to Classes

| <b>©ISBE</b> | ISBE TEACH                             |                                          |                            |             | ( <u>A</u> ×)   |
|--------------|----------------------------------------|------------------------------------------|----------------------------|-------------|-----------------|
|              | School Z U<br>School Z<br>Registr Care | Sers<br>• Org Filters<br>and Single Yaw  | Organ                      | ization Nam | e BT District S |
| طع<br>ط      | Show 25                                | • endies                                 |                            |             | Search Q        |
| Users        | Full name                              | 8-mail                                   | Role                       | Operations  |                 |
| e            | UAT_Test_Add                           | min Z1 uat_test_admin_z1@example.com     | test administrator         | sit         | West factors    |
| ™<br>⊘       | UAT_School_/                           | Admin Z1 uat_school_admin_z1@example.com | organization administrator |             |                 |
| ) ±          | 🗍 BTS TA                               | BTS_TA@breaktech.com                     | test administrator         | ett         | (There there a  |

Use the View Classes button to identify which Test Admins have assigned classes

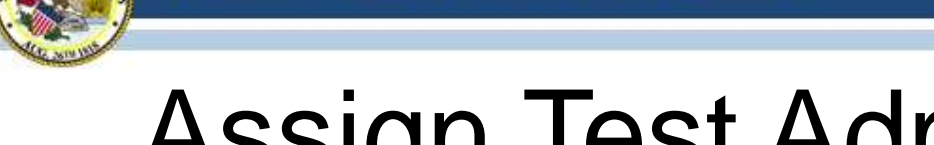

# Assign Test Admins to Classes

| OIS E                                | ISBE | TEACH                        |                                    |                            |              | (۵×              |   |                 |  |
|--------------------------------------|------|------------------------------|------------------------------------|----------------------------|--------------|------------------|---|-----------------|--|
| Deshort                              | Sc   | chool Z User                 | Org Filters                        | Organ                      | ization Name | BT District S    |   |                 |  |
| Schweit<br>Constantion<br>Stationity | Show | tesign in Case Inpland lives | + Add Single Tam                   |                            |              | Search Q         |   |                 |  |
| ے<br><sub>Uer</sub>                  |      | Full name                    | E-mail                             | Role                       | Operations   | <b>OISE</b>      | E | ISBE TEACH      |  |
| E                                    |      | UAT_Test_Admin Z1            | uat_test_admin_z1@example.com      | test administrator         | eft (        | three Classes    | 1 |                 |  |
| 1ml<br>(2)                           |      | UAT_School_Admin             | Z1 uat_school_admin_z1@example.com | organization administrator |              | Dekhoard         | 1 | BT School Users |  |
| Inde                                 |      | 🗍 BTS TA                     | 8TS_TA@breaktech.com               | test administrator         | . et . (     | fortiens Schools |   | BT School ·     |  |

දු

E

 $\bigcirc$ 

- 1. Either select individual test admins or the whole list
- 2. Click Assign a Class button
- 3. Select the class(es) to which you want to assign the Test Admin(s).
- 4. Click Next.

A confirmation message will appear, and the <u>View Classes</u> button will appear in the operations column.

| BT S              | chool Users                                                 |
|-------------------|-------------------------------------------------------------|
| Select of ISBE Te | classes to assign the following user:<br>at Admin a entries |
|                   | Class name                                                  |
| Grade 5           |                                                             |
| 8                 | Aicha QA Class                                              |
| 15                | Alcha QA Class                                              |
| 0                 | Class GFQ                                                   |
| 12                | GR 5                                                        |
| 0                 | Lymo Class                                                  |
| Grade 8           |                                                             |
| 0                 | Aicha Class                                                 |
| 10                | Class GKS                                                   |
| 0                 | Class H05                                                   |
|                   | Class KWV                                                   |
|                   |                                                             |

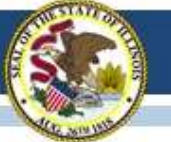

## **ISA Preparation Checklist**

#### **Test Operation Set up**

#### Completed by ISBE Assessment Team - COMPLETE

- □ Load Organizations (uses state RCDTS code)
- Roster Students into default classes (5-default, 8-default, Biology-(section)) (using ISBE Management Tool)
- Load initial set of District Organization Administrators (Org Admins) based on data in ISBE's Entity Profile System (EPS)

Completed by Districts/Schools Org Admins - IN PROGRESS

- Load Additional District and School Org Admins
- Review Student Roster and Classes; Move students to new classes (optional)
- Load Test Administrators (Test Admins)
- □ Assign Test Administrators to Classes

#### **Test Preparation & Management**

#### Completed by Districts/Schools Org Admins

- □ Install Secure Exam Browser (SEB) on testing devices
- □ Guide students through ISA Tutorial (optional)
- Review Student Test Assignments (Org Admins/Test Admins)
- Generate/Print Test Access Codes for Classes/Students
- Manage Student Test (Org Admin / Test Admin)
- Download Student Test Status Report (Org Admin)

# **Students Page**

| <b>OISBE</b>                | ISBE TEACH              |                |             |           |           |                      |        | (A~)       |
|-----------------------------|-------------------------|----------------|-------------|-----------|-----------|----------------------|--------|------------|
| Dashboard<br>Gal<br>Schusla | Aicha Scho              | ol Student     | 5           |           |           |                      |        | a District |
| අසු<br>Studeats             | Aicha School + All Stud | ents           |             |           |           |                      |        |            |
| ዲ                           |                         | 140.074-56.055 |             |           | (34) (44) | 45-50 (54-5 ED)      | Search | Q          |
| Users                       | State identifier        | First name     | Middle name | Last name | Grade     | Operations           |        |            |
| e                           | 1284474                 | Sebastian      |             | Trevis    | 8         | Generate access code | •      |            |
| Tests                       | 147960                  | Aicha          |             | Bellani   | 8         | Generate access code | •)     |            |
| Help                        | 147961                  | Anais          |             | Bellagio  | 8         | Generate access code | •      |            |

- Test Admins have access to students in their classes
- Org Admins now have access to all students in all classes within their permitted organization
- Use the ISBE Import Wizard to add students; Org Admins have access to Add a Single Student for immediate walk-in additions

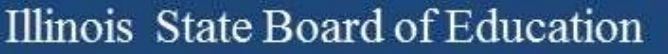

# ISBE Mgmt. Tool / Import Wizard

| <b>OISBE</b>               | ISBE TEACH                |                                 |                |       |     | (A~)            |
|----------------------------|---------------------------|---------------------------------|----------------|-------|-----|-----------------|
| Darbbeard                  | ISBE UAT Dis              | strict A Org A                  | dmin           |       |     | UAT DISTRICT A  |
| Schools<br>4255<br>Stodeum | Dashboard                 |                                 |                |       |     | $\sim$ $\oplus$ |
| <b>ക</b>                   | 命                         | 0                               | ත              | •     | 225 |                 |
| e                          | 3                         | Schools                         | 32             | Users | 76  | Students        |
| CO<br>Tinip                | To manage students, class | ses, and tests please press the | e button below |       |     |                 |

- Available to Org Admins
- Once complete, rostered classes will automatically update in ISBE Teach

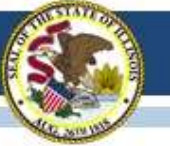

## **ISA Preparation Checklist**

## **Test Operation Set up**

#### Completed by ISBE Assessment Team - COMPLETE

- □ Load Organizations (uses state RCDTS code)
- Roster Students into default classes (5-default, 8-default, Biology-(section)) (using ISBE Management Tool)
- Load initial set of District Organization Administrators (Org Admins) based on data in ISBE's Entity Profile System (EPS)

#### Completed by Districts/Schools Org Admins – IN PROGRESS

- Load Additional District and School Org Admins
- Review Student Roster and Classes; Move students to new classes (optional)
- Load Test Administrators (Test Admins)
- □ Assign Test Administrators to Classes

#### **Test Preparation & Management**

#### Completed by Districts/Schools Org Admins

- □ Install Secure Exam Browser (SEB) on testing devices
- Guide students through ISA Tutorial (optional)
- Review Student Test Assignments (Org Admins/Test Admins)
- Generate/Print Test Access Codes for Classes/Students
- Manage Student Test (Org Admin / Test Admin)
- Download Student Test Status Report (Org Admin)

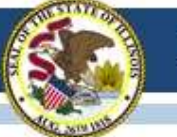

# Test Page - Overview

| <b>OISBE</b>          | ISBE TEACH                                         |       |         |                       | (A~)                  |
|-----------------------|----------------------------------------------------|-------|---------|-----------------------|-----------------------|
| Duckhouard            | Tests                                              |       |         |                       | BT District           |
| ffff<br>Schools       | Texts Deventore Text Assignments                   |       |         |                       |                       |
| 888<br>Madente        | BT School + Aicha Class 1 - Grade 9 - AB123 (14) + |       |         |                       |                       |
| ය.<br><sup>Uues</sup> | Test Name                                          | Grade | Subject | Number of Assignments | Search Q              |
| Testa                 | Demo - Illinois Science Assessment - Grade 8       | 8     | Science | 4                     | Generate Access Cades |

- Use org filters to select the class
- Tests are automatically assigned
- One row/test assignment per student grade level
- Org Admins and Test Admins can generate test access codes for the class. Available as a .PDF or .CSV file

# Last Name, First NameStudent IDAccess CodeRostered, Student1001HCSMDEBHVJRostered, Student1012DIGFKSXZDPRostered, Student1017FGIPNSOCWXRostered, Student1019HIUOJYPYEA

Class Name: GR 2 Default - Grade 2 - GR2

Test Name: Grade 2 Publishing Check

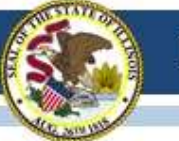

# Test Page - Assignments

| <b>OISBE</b>    | ISBE TEACH                                                                             |                                                                                |                         |                              | (A~)          |
|-----------------|----------------------------------------------------------------------------------------|--------------------------------------------------------------------------------|-------------------------|------------------------------|---------------|
| Dealboard       | Test Assignmen                                                                         | its                                                                            |                         |                              | BT District 1 |
| ffff<br>Scheele | Tels Overview Tel Assignments                                                          |                                                                                | _                       |                              |               |
| 829<br>Stockers | <ul> <li>Download CSV of test assignm</li> <li>Download CSV of test assignm</li> </ul> | ents with student access codes for B1<br>ents with student access codes for Sc | F District 1<br>thool A |                              |               |
| යි              | School A• Class a2 - Grade 2 - 8TS/                                                    | N02 (17)*                                                                      |                         |                              |               |
| Com             |                                                                                        |                                                                                | <b>•</b>                |                              | Search Q      |
| E               | Test Name                                                                              | Student                                                                        | Test Status             | Operations                   |               |
| 0               | ISA Tutorial<br>Grade 2 Science                                                        | 55 02<br>102_8TSA                                                              | Submitted               |                              |               |
| Help            | ISA Tutorial Non-Secure<br>Grade 2 Science                                             | SS 02<br>102_BTSA                                                              | Submitted               |                              |               |
|                 | ISA Tutorial                                                                           | First113-01 Last113-01                                                         | InProgress              | Reset Student Login Cancel T | Э             |

- Users can view the student's test status, and can perform operations on a student's test.
- The **Reset Student Login** and **Cancel Test** operations are only available to Organization Admins. Test Admins do not have permissions to these operations

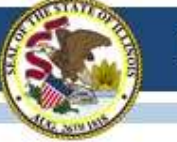

# Student Test Status Report

| <b>OISBE</b>    | ISBE TEACH                                                                           |                                                                                  |                      |                               |         | ۵~)     |
|-----------------|--------------------------------------------------------------------------------------|----------------------------------------------------------------------------------|----------------------|-------------------------------|---------|---------|
| Deabloard       | Test Assignme                                                                        | nts                                                                              |                      |                               | BT Dist | trict 1 |
| ffff<br>Scheele | Tells Overview Test Assignments                                                      |                                                                                  |                      |                               |         |         |
| 823<br>Stoclass | <ul> <li>Download CSV of test assign</li> <li>Download CSV of test assign</li> </ul> | ments with student access codes for B1<br>ments with student access codes for Sc | District 1<br>hool A |                               |         |         |
| යිං             | School A • Class a2 - Grade 2 - 81                                                   | 5A02 (17)*                                                                       |                      |                               |         | 0       |
|                 |                                                                                      |                                                                                  |                      |                               | Search  | Q       |
| E               | Test Name                                                                            | Student                                                                          | Test Status          | Operations                    |         |         |
| $\bigcirc$      | ISA Tutorial<br>Grade 2 Science                                                      | SS 02<br>102_8TSA                                                                | Submitted            |                               |         |         |
| Help            | ISA Tutorial Non-Secure<br>Grade 2 Science                                           | SS 02<br>102_BTSA                                                                | Submitted            |                               |         |         |
|                 | ISA Tutorial                                                                         | First113-01 Last113-01                                                           | InProgress           | Reset Student Logis Cancel Te | e       |         |

- District Org Admins All District report; School report(s)
- School Org Admins School Report

Notes:

- The file download will be managed by the browser you are using.
- All students with assigned tests, regardless of their test status will be shown in these reports.
- This report can also be used to download all of the access codes for your district or school at one time.

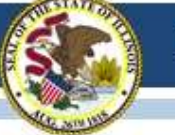

## Student Test Status Report

|    | A.            | В              | C           | D            | E                           | F                 | G          | н          | 1           | 1          | K           | L           |
|----|---------------|----------------|-------------|--------------|-----------------------------|-------------------|------------|------------|-------------|------------|-------------|-------------|
| 1  | District name | District RCDTS | School name | School RCDTS | Class name                  | Test name         | Test grade | Last name  | First name  | Student id | Access code | Test status |
| 2  | BT District 1 | BT1            | School A    | BTSA         | Class a5 - Grade 5 - BTSA05 | Illinois Science  | 5          | 5          | SS          | SS_BTSA    | ААААААААА   | Scheduled   |
| 3  | BT District 1 | BT1            | School A    | BTSA         | Class a5 - Grade 5 - BTSA05 | 2018 Illinois Sci | 5          | 5          | 55          | SS_BTSA    | 88888888888 | Submitted   |
| 4  | BT District 1 | BT1            | School A    | BTSA         | Class a5 - Grade 5 - BTSA05 | Illinois Science  | 5          | 5          | 55          | SS_BTSA    | CCCCCCCCC   | Scheduled   |
| 5  | BT District 1 | BT1            | School A    | BTSA         | Class a5 - Grade 5 - BTSA05 | Illinois Science  | 5          | Anget      | Sweet       | 10003_BTSA | DDDDDDDDD   | Canceled    |
| 6  | BT District 1 | BT1            | School A    | BTSA         | Class a5 - Grade 5 - BTSA05 | Illinois Science  | 5          | Angel      | Sweet       | 10003_BTSA | EEEEEEEEEE  | Submitted   |
| 7  | BT District 1 | BT1            | School A    | BTSA         | Class a9 - Grade 9 - BTSA09 | 2018 Illinois Sci | 9          | extra      | extra       | EXTRA_BTSA | YXCSHRWZZS  | Paused      |
| 8  | BT District 1 | BT1            | School A    | BTSA         | Class b5 - Grade 5 - BTSB05 | Illinois Science  | 5          | Last113-01 | First113-01 | BTSB0501   | LPZDUSKDKK  | Scheduled   |
| 9  | BT District 1 | BT1            | School A    | BTSA         | Class b5 - Grade 5 - BTSB05 | Illinois Science  | 5          | Last113-01 | First113-01 | BTSB0501   | WETWAYJLGQ  | Scheduled   |
| 10 | BT District 1 | BT1            | School A    | BTSA         | Class b5 - Grade 5 - BTSB05 | 2018 Illinois Sci | 5          | Last113-01 | First113-01 | BT5B0501   | EOVRSKEPIX  | Scheduled   |
| 11 | BT District 1 | BT1            | School A    | BTSA         | Class a5 - Grade 5 - BTSA05 | Illinois Science  | 5          | Last113-01 | First113-01 | BTSA0501   | 111111111   | Paused      |
| 12 | BT District 1 | BT1            | School A    | BTSA         | Class a8 - Grade 8 - BTSA08 | Illinois Science  | 8          | 8          | SS          | 108_BTSA   | KKKKKKKKK   | Scheduled   |
| 13 | BT District 1 | 8T1            | School A    | BTSA         | Class a8 - Grade 8 - BTSA08 | 2018 Illinois Sci | 8          | 8          | SS          | 108_BTSA   | шиши        | Submitted   |
| 14 | BT District 1 | BT1            | School A    | BTSA         | Class a8 - Grade 8 - BTSA08 | Illinois Science  | . 8        | 8          | SS          | 108_BTSA   | МММММММ     | Scheduled   |
| 15 | BT District 1 | BT1            | School A    | BTSA         | Class a8 - Grade 8 - BTSA08 | Illinois Science  | 8          | Last113-01 | First113-01 | BTSA0801   | HWRQFYGNUB  | Submitted   |
| 16 | BT District 1 | BT1            | School A    | BTSA         | Class a8 - Grade 8 - BTSA08 | 2018 Illinois Sci | 8          | Last113-01 | First113-01 | BTSA0801   | GSOXCONKIL  | Paused      |
| 17 | BT District 1 | BT1            | School A    | BTSA         | Class a8 - Grade 8 - BTSA08 | Illinois Science  | 8          | Last113-01 | First113-01 | BTSA0801   | WVQTYNYXPA  | Scheduled   |
| 18 | BT District 1 | BT1            | School A    | BTSA         | Class a8 - Grade 8 - BTSA08 | Illinois Science  | 8          | Last113-02 | First113-02 | BTSA0802   | ZONOWDKCQI  | Scheduled   |
| 19 | BT District 1 | BT1            | School B    | BTSB         | Class a8 - Grade 8 - BTSA08 | Illinois Science  | 8          | Last113-02 | First113-02 | BT5A0802   | AHULDZTBVW  | Submitted   |
| 20 | BT District 1 | BT1            | School B    | BTSB         | Class a9 - Grade 9 - BTSA09 | Illinois Science  | 9          | TestQA1    | ArisTest1   | 1002_BTSA  | DYDVEHIHLG  | Scheduled   |
| 71 | OT District 1 | OT1            | Echool B    | OTCO         | Class and Grade 0 DTEACO    | Illinoir Crionco  | 0          | TartOAt    | ArisTortt   | 1003 0764  | WOEPBOVECT  | Submitted   |

- Can use column filter tool to help sort or use PivotTables to sort the information
- User Guide appendix provides information on how to create a PivotTable

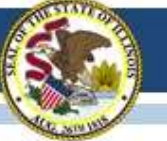

## **ISA Preparation Checklist**

## **Test Operation Set up**

#### Completed by ISBE Assessment Team - COMPLETE

- □ Load Organizations (uses state RCDTS code)
- Roster Students into default classes (5-default, 8-default, Biology-(section)) (using ISBE Management Tool)
- Load initial set of District Organization Administrators (Org Admins) based on data in ISBE's Entity Profile System (EPS)

Completed by Districts/Schools Org Admins – IN PROGRESS

- Load Additional District and School Org Admins
- Review Student Roster and Classes; Move students to new classes (optional)
- □ Load Test Administrators (Test Admins)
- Assign Test Administrators to Classes

## **Test Preparation & Management**

#### Completed by Districts/Schools Org Admins

- □ Install Secure Exam Browser (SEB) on testing devices
- □ Guide students through ISA Tutorial (optional)
- Review Student Test Assignments (Org Admins/Test Admins)
- Generate/Print Test Access Codes for Classes/Students
- Manage Student Test (Org Admin / Test Admin)
- Download Student Test Status Report (Org Admin)

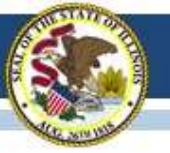

take the Tutorial.

## **ISA** Tutorial

| Assessment > Ilinois Science Assess                                       | nent (SA)                                                                                                    |                                                                                                    |                       |  |  |  |
|---------------------------------------------------------------------------|----------------------------------------------------------------------------------------------------|----------------------------------------------------------------------------------------------------|-----------------------|--|--|--|
| ASSESSMENT                                                                | ASSESSMENT<br>ILLINOIS SCIENCE ASSESSMENT (ISA)                                                                                                    |                                                                                                    |                       |  |  |  |
| Binola Science Assessment (FSA)                                           | This Illinois Science Assessment (ISA) page will be updated as inform<br>assessment. Students who participate in the DLM-AA alternate asses                                                                                                    | ation becomes available. The ISA is <b>not</b> an alternate<br>soment will be assessed in ocience in grades 5, 8, and 11.                                                                                                    |                       |  |  |  |
| RESOURCES  Latter from Styte Superintendent<br>Smith on the Future of 3-8 | In compliance with federal testing requirements, llinois will administe<br>school district in grades 5, 8 and once at the high school level. The hig<br>content aligned to Blockgy I. The accessment will be administered in a<br>Standards for Science incorporating the Next Generation Science Sta | ir a science assessment to students enrolled in a public<br>gh school assessment utilizes a course-based model with<br>an onina format and is aligned to the Illinois Learning<br>indards (NGSS), which were adopted in 2014.                                                                                                    |                       |  |  |  |
| Assessment and PARCE                                                      | Nows and Updates                                                                                                    | · · · ·                                                                                                    |                       |  |  |  |
|                                                                           | 2017 Illinois Science Assessment Results                                                                                                    | •                                                                                                    |                       |  |  |  |
|                                                                           | 2056 Illinois Science Assessment Results                                                                                                    |                                                                                                    |                       |  |  |  |
|                                                                           | Resources and Documents                                                                                                    | · ·                                                                                                    |                       |  |  |  |
|                                                                           | TEST COORDINATORS AND ADMINISTRATORS                                                                                                    |                                                                                                    |                       |  |  |  |
|                                                                           | 2018 ISA 101 Proternation 🚔     Systems User Gods 🚆                                                                                                    | ISBE TEACH                                                                                                    |                       |  |  |  |
|                                                                           | SBE-Learn Tutorial - TA Suido      SISE-Learn Tutorial Weburts (NEW FOR 1     SISE-Learn Tutorial Weburts (NEW FOR 1     Professional Testing Practices for Educators                                                                                                    | Illinois Science Assessment (ISA) Tutorial                                                                                                    |                       |  |  |  |
|                                                                           |                                                                                                    | Welcome to the ISA Tutorial site, This tutorial provides students with the<br>apportunity to:                                                                                                    | Start Tutorial        |  |  |  |
| Link to the from the IS                                                   | ISA Tutorial<br>BE.net/ISA                                                                                                    | Practice each of the question types that are included on the ISA     Wew the ISA Jog in screens, move between questions and learn how to submit their text     Practice using the Line Reader and Text to Speech accessibility tools that are     practice to display and a screen and Text to Speech accessibility tools that are | Return to iSBE net/IS |  |  |  |
| page.                                                                     |                                                                                                    | Please rote the following:                                                                                                    |                       |  |  |  |
| No SEB is                                                                 | required to                                                                                                    | This sutorial uses example items; these are not grade level sample or released                                                                                                    |                       |  |  |  |

51

8.

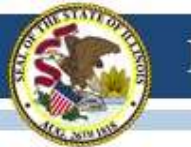

## **ISBE-ISA**

## ISBE-Learn Walkthrough

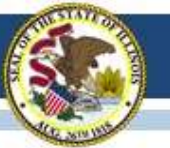

## System Components

| ISBE Teach | Administrators:<br>Manage districts, schools, classes,<br>students and users |
|------------|------------------------------------------------------------------------------|
| ISBE Learn | Students:                                                                    |
|            | Take online tests                                                            |

## Testing

- Safe Exam Browsers (SEB) must be deployed on testing devices.
- Additional technical information and SEBs available from the ISA section of the ISBE site.

# Logging In

| OISBE   HUIRDOR RETIRECT ASSESSMENT                                                                                                    |                                     |
|----------------------------------------------------------------------------------------------------|-------------------------------------|
| Welcome!<br>Total you of these are apportantly to solar-order provided and<br>the solar total meet to apport order you and<br>the solar total meet to apport or and you do not apport or total<br>total total total meet to apport or total total.<br>Total Total Total total total total to apport of the total.<br>Total Total Total total t |                                     |
|                                                                                                    | OISBE   ILLINDIS SCIENCE ASSESSMENT |
|                                                                                                    | Login<br>Access Code<br>Soberit     |

# Test Taking (cont'd.)

| ISBE LILINDIS SCIENCE ASSESSMENT                    |                                   |
|-----------------------------------------------------|-----------------------------------|
| Is this you?                                        |                                   |
| Marie Antoinette<br>Dhi Grassi et Qir Terring Simon |                                   |
| No Yes                                              |                                   |
|                                                     | OISBE INLINOIS SCIENCE ASSESSMENT |
|                                                     | Is this your test?                |
|                                                     | ISBE - 5th Grade (non-linear)     |
|                                                     | No. Yes                           |
|                                                     |                                   |

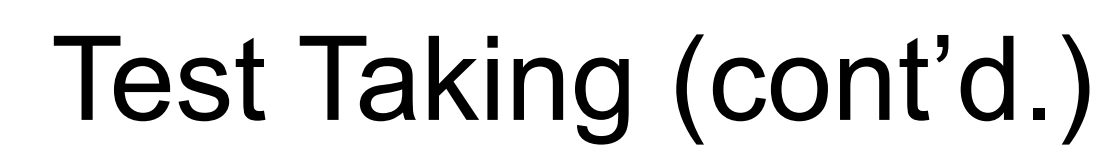

| ISA 2016 - 8th Grade                               |                                                                                                    |
|----------------------------------------------------|----------------------------------------------------------------------------------------------------|
| 1 23<br>sectore sectore                            |                                                                                                    |
| instructions                                       |                                                                                                    |
| HER REVERSION CONTRACTOR AND CONTRACTOR CONTRACTOR |                                                                                                    |
| Marries                                            |                                                                                                    |
|                                                    |                                                                                                    |
| -                                                  |                                                                                                    |
|                                                    | Instructions (continued)                                                                                                    |
|                                                    | If you would like to use the "Text to Speech" feature or the "Line Reader" teature, you may select them by<br>clicking on the icons at the bottom of the page.                                                                                                    |
|                                                    | For constructed response questions, type your answer in the box provided. For interactive questions,<br>follow the instructions provided with such term. You may need to use the scroll bar to view the entire<br>question and all of the answer choices.                                                                                              |
|                                                    | If you are unsure about an answer, select or compose an answer that you think is the best response. After<br>you make your selection, click on the forward arrow (>) at the right of each page to go onto the next<br>question. If you need to go back to a previous question, you may click on the back arrow (<) located on the<br>left of the page. |
|                                                    | Select the GO ON button to start.                                                                                                    |
|                                                    | Gr Ss                                                                                                    |
|                                                    |                                                                                                    |

## **Test Screen**

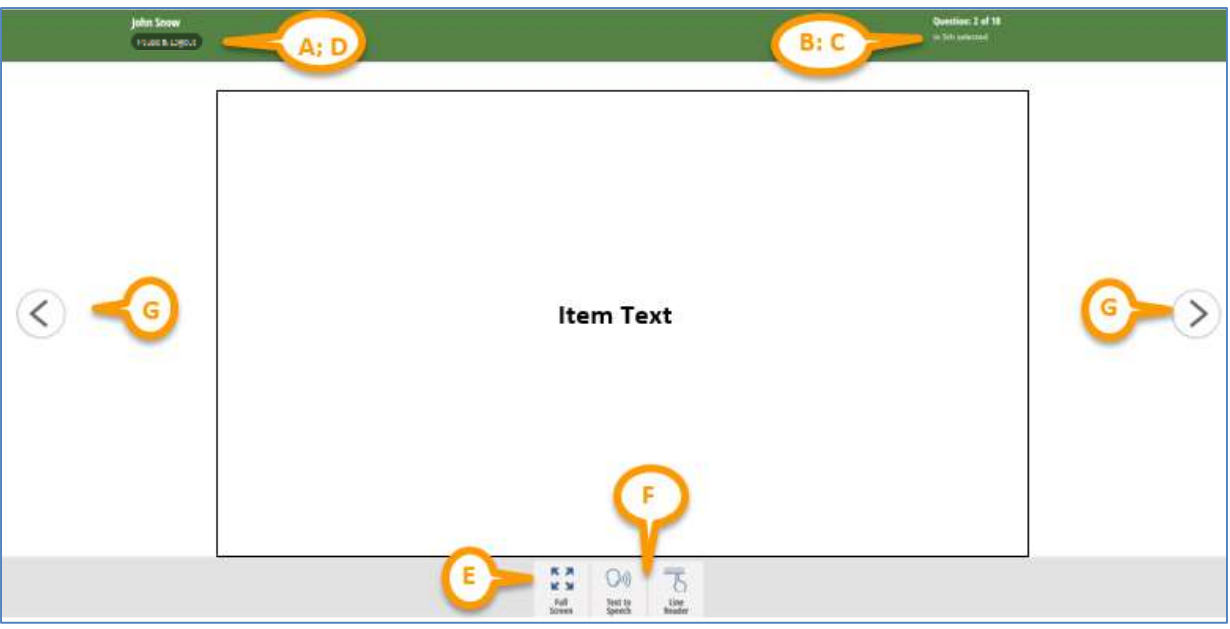

- A. Your name
- **B.** Question number and total number of questions in the test
- C. Test name

- **D.** Pause and Logout button
- E. Full Screen toggle
- **F.** Buttons for accessibility features
- G.Next and Back buttons

Illinois State Board of Education

## Pausing the Test

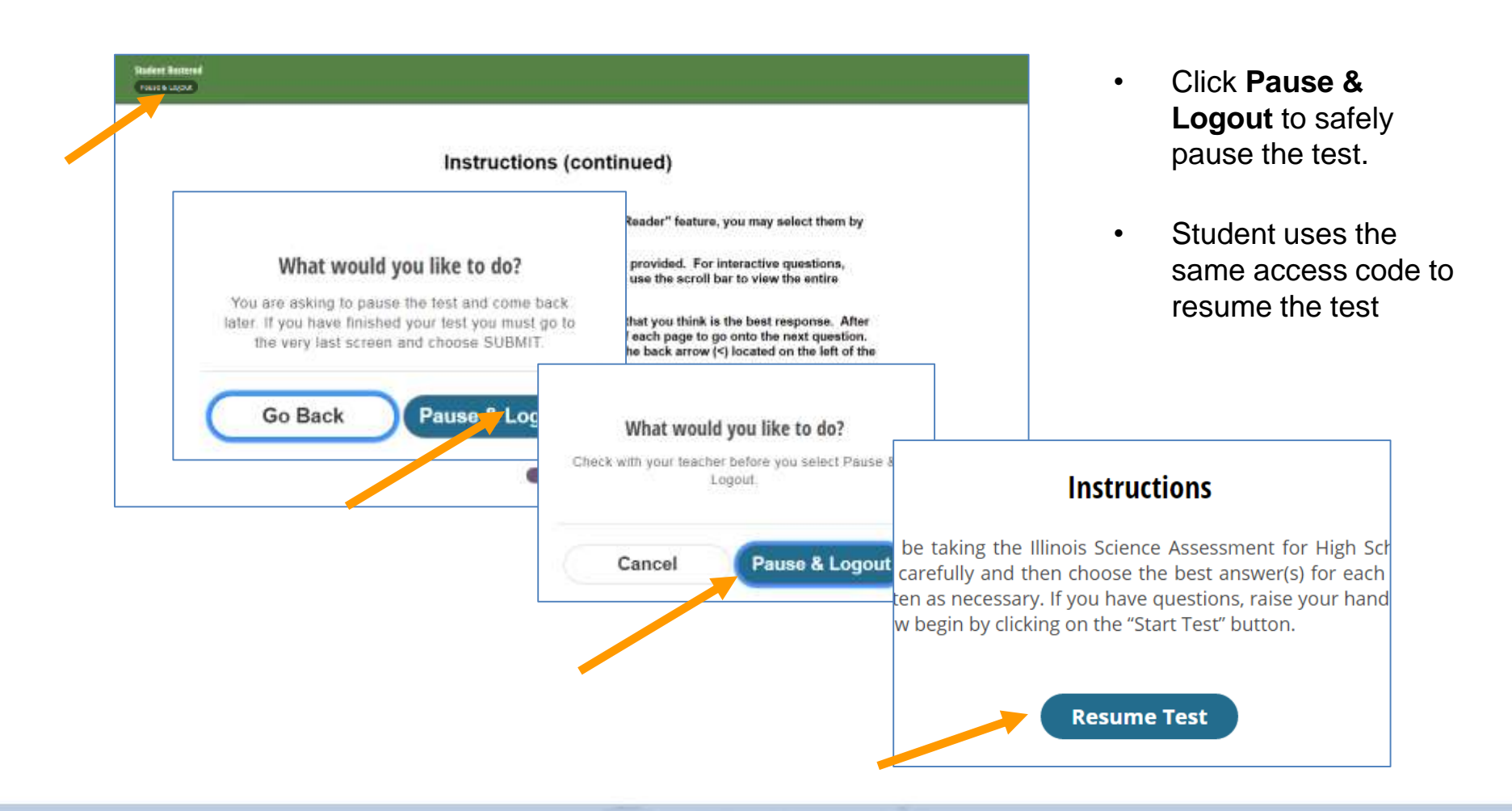

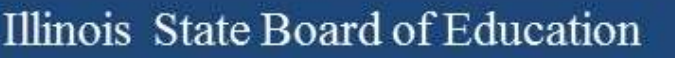

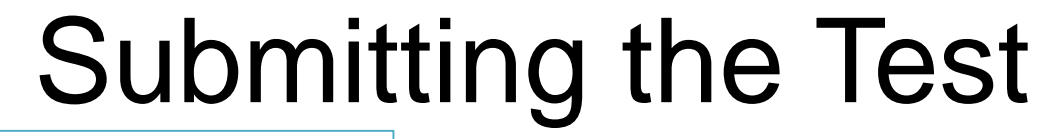

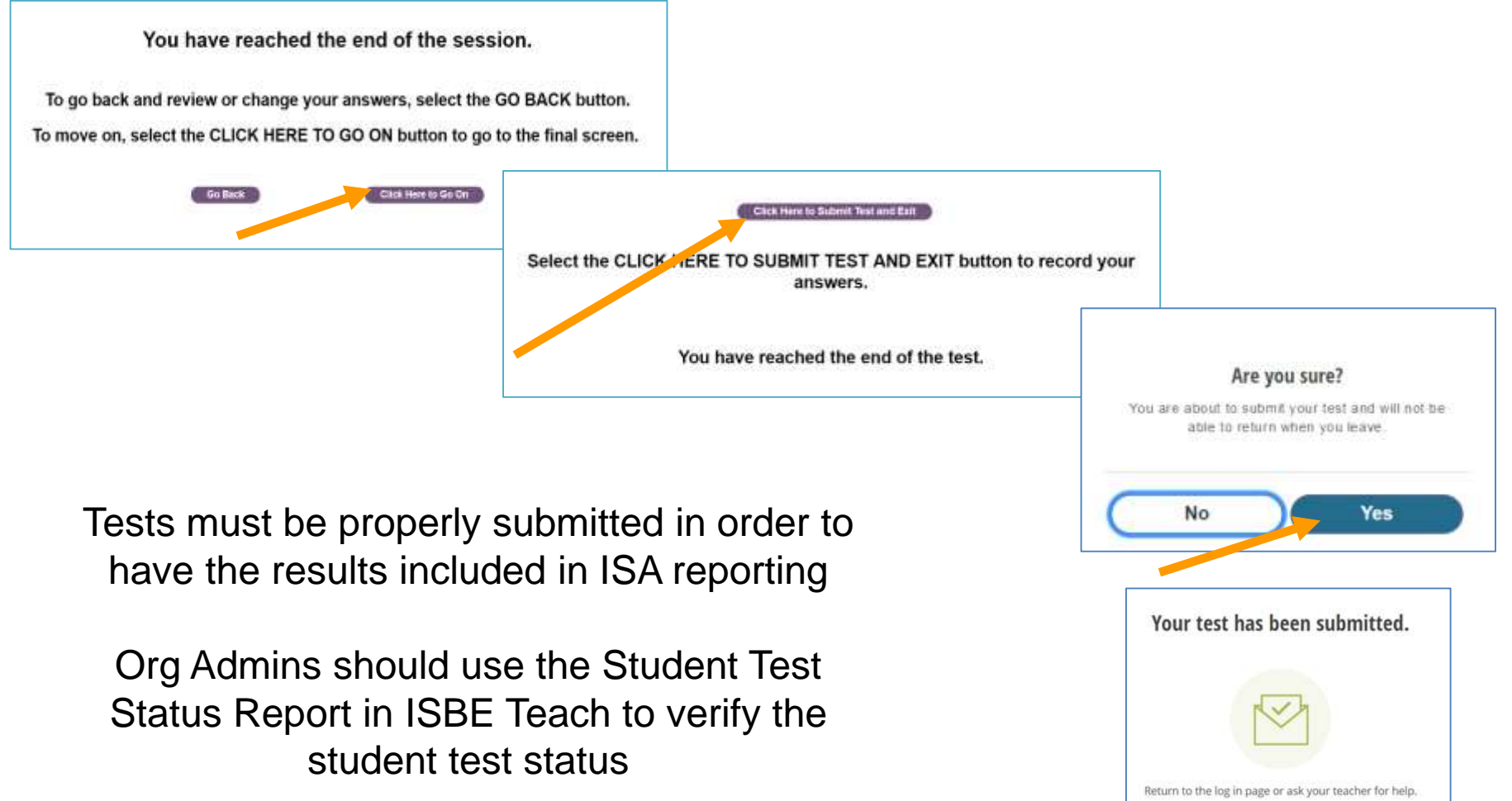

**Return to Log In**